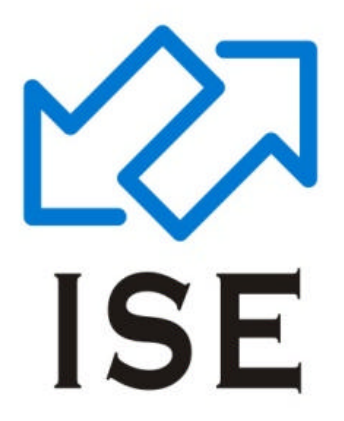

# TRADING WORK STATION (TWS)

USER/OPERATIONAL MANUAL

END USER DOCUMENTATION

ISLAMABAD STOCK EXCHANGE (G) LIMITED

ISE Towers, 55-B, Jinnah Avenue, Blue Area, Islamabad, 44000 Pakistan. UAN: +92(51)111-473-473, FAX: +92(51)111-473-329 Website: www.ise.com.pk

# **Table of Contents**

| 1. Trading | Work Station (TWS)   | 3 |
|------------|----------------------|---|
| 1.1 Use    | r Operational Manual | 3 |
| 1.1.1      | General Information  | 3 |
| 1.1.2      | Using the System     | 4 |
|            |                      |   |

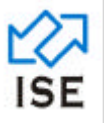

# 1. Trading Work Station (TWS)

# 1.1 User/ Operational Manual

# 1.1.1 General Information

# 1.1.1.1 System Overview

Ultra Trade System consists of many different components which together provide a complete trading solution. One of the key elements is the Trading Work Station (TWS). TWS is a full-featured PC desktop online trading application that offers you the ability to buy and sell shares and view real time stock information over the LAN of the stock exchange. It also offers a variety of other useful menus to manage stock sale/purchase and client information e.g. Trade Log's and Net positions etc.

# **1.1.1.2** Major Functions Performed By the System

- Processing orders (enter, cancel, match, cross, change buy and sell)
- Managing trades (view trade inquiries for a broker, symbol, or market)
- Monitoring activity (monitoring queued orders of symbols in Market Watch, viewing orders and markets with Waterfall and Tape Tickers, monitoring profit and loss and viewing open and suspended orders currently at the market)
- Inquiring activities (Inquiring summaries (orders, price, symbols, gainers/losers), log information (trades, activities)
- Download information (use spreadsheets, databases and back office administration);

# 1.1.1.3 Authorized Use Permissions

The TWS is protected by copyright law and international treaties. Unauthorized reproduction or distribution of this program, or any portion of it, may result in severe civil and criminal penalties, and will be prosecuted to the maximum extent possible under law.

# 1.1.1.4 Contingencies and Alternate Modes of Operation<sup>1</sup>

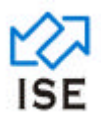

# **Using the System**

### 1.1.1.5 Login

| Ultra Trade 6.58       |
|------------------------|
| User Name              |
| Password               |
| PassCode               |
| OK Cancel              |
|                        |
| Figure 1: Login Screen |

The Login Screen at TWS allows the user to logon to the system. User is authenticated against the data stored in the database and once the authentication is successful user is allowed to log on to the system.

To login into the system the user interacts with the following fields:

# 1. The user selects User Name Field

To enter the user name, the user selects user name field to enter the user name

# 2. The user selects Password Field To enter the password, the user selects password field to enter the password

#### 3. The user selects Pass Code Field

To enter the Pass code, the user selects Pass Code field to enter the pass code shown in RSA token. This option is enabled only for remote users.

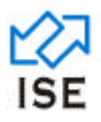

#### 1.1.1.6 Fonts

| ont                                                                                                    |                                          |                                          | ? ×    |
|----------------------------------------------------------------------------------------------------|------------------------------------------|------------------------------------------|--------|
| Eont:<br>Arial                                                                                                    | Font style:<br>Regular                   | <u>Size:</u>                             | ОК     |
| Arial         Tarial Black         Tarial Narrow         Tarial Narrow         Tarial N | Regular<br>Italic<br>Bold<br>Bold Italic | 10<br>11<br>12<br>14<br>16<br>18<br>20 V | Cancel |
| Effects<br>Strikeout<br>Underline<br>Color:                                                                                                    | Sample<br>AaBb'                          | YyZz                                     |        |
|                                                                                                    | Western                                  | •                                        |        |

Figure 2: Fonts Screen

The Fonts Screen at TWS allows the user to change the font type, size, style or color. The font change would be applied to the, Market Watch, Best Orders, Best Price, Water Fall Ticker and Order Book Screens.

- 1. The user clicks on File Menu.
- 2. The user selects Fonts from the drop down menu

To change a font type, size, style and color user interacts with the following fields:

#### 1. The user selects Font option

To change the type of font, user can also preview the changes in sample box

#### 2. The user selects Font Style option

To change the style of font from the following options:

- Regular
- Italic
- Bold
- Bold Italic

User can also preview the changes in sample box.

#### 3. The user selects size option

To change the size of font, user can also preview the changes in sample box

#### 4. The user selects effects option

To change the effects on font from the following options:

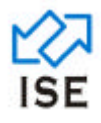

- Strikeout
- Underline

User can also preview the changes in sample box

- 5. The user selects Color option To change the color of font, user can also preview the changes in sample box
- 6. The user selects Script

To apply the script on of font, user can also preview the changes in sample box

7. The user clicks on OK button

To apply changes and closes the window.

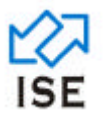

# 1.1.1.7 Unattended Mode

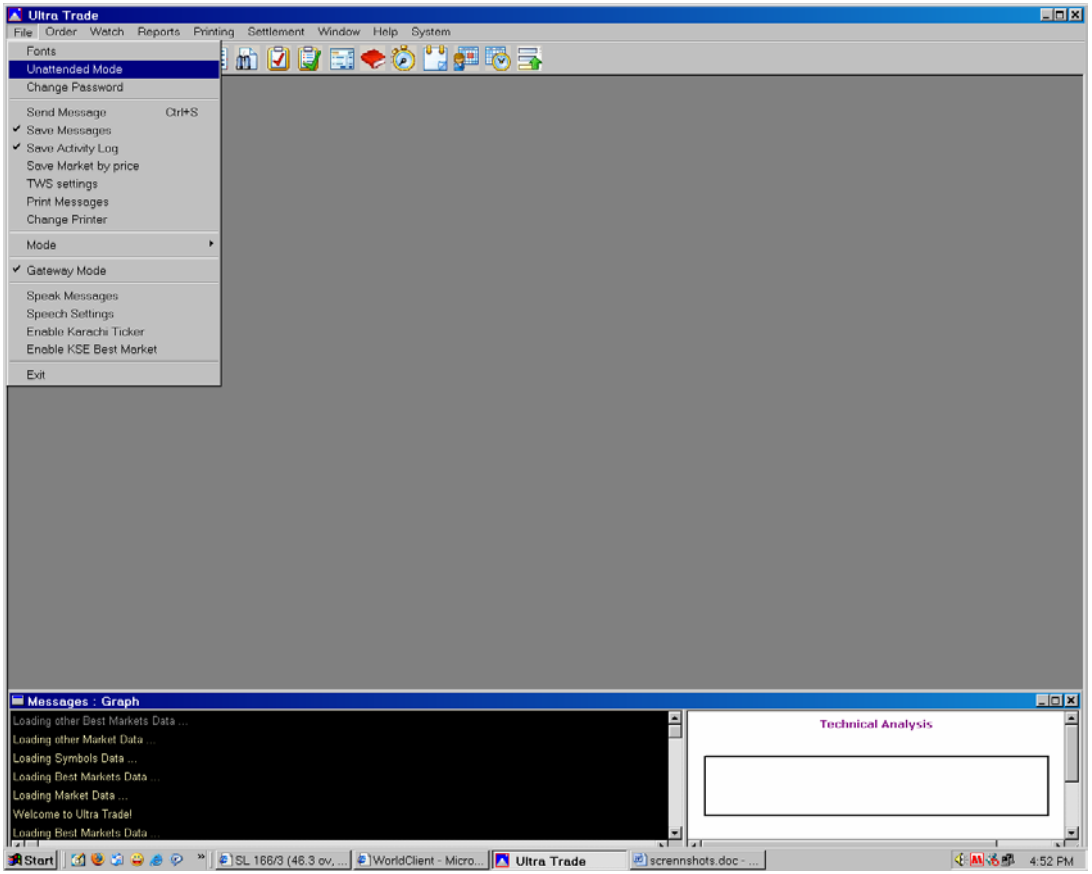

Figure 3: Unattended Mode

The Unattended Mode is used for locking most instructions of the TWS. It is usually needed when users are leaving the application to prevent unauthorized access to the system.

- 1. The user clicks on File Menu.
- 2. The user selects Unattended Mode from the drop down menu

Activating this option freezes order entry, order management, and profile management. The trading Engine continues to update Inquiries, Tickers, Messages and the Market Watch, while the application is locked.

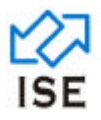

#### 1.1.1.8 Change Password

| Vitra Trade                                                                                         |         |
|----------------------------------------------------------------------------------------------------|---------|
| jue graer gerons proming generation vijnoow jeep system                                             |         |
|                                                                                                    | _       |
|                                                                                                    |         |
|                                                                                                    |         |
|                                                                                                    |         |
|                                                                                                    |         |
| Change Decemend                                                                                     |         |
|                                                                                                    |         |
|                                                                                                    |         |
| Enter New Password                                                                                  |         |
| Confirm New Pessword                                                                                |         |
|                                                                                                    |         |
|                                                                                                    |         |
|                                                                                                    |         |
|                                                                                                    |         |
|                                                                                                    |         |
|                                                                                                    |         |
|                                                                                                    |         |
|                                                                                                    |         |
|                                                                                                    |         |
|                                                                                                    |         |
|                                                                                                    |         |
|                                                                                                    |         |
| Naccanas - Cranbit                                                                                  |         |
| Loading other Best Markets Data Technical Analysis                                                  | -       |
| Loading other Market Data                                                                           |         |
| Loading Best Markets Data                                                                           |         |
| Loading Market Data<br>Welevens to litra Tradel                                                     |         |
| Loading Best Markets Data                                                                           |         |
| 🗚 Start 🛛 🕲 🌢 🥔 🥔 🥔 🖉 🔌 🖡 SL 166/3 (46.3 ov,) 🗗 WorldClient - Micro 🚺 Ultra Trade 🖉 scrennshots.doc | 1652 PM |

Figure 4: Change Password

The Change Password screen at TWS allows the user to change his/her password in the system. Once logged into the application the user can now change his/her password.

- 1. The user clicks on File
- 2. The user selects Change Password

To Change a Password the user interacts with the following fields:

- 1. The user selects the Old Password field To enter the user's current password in old password field
- 2. The user selects the Enter New Password field To enter the new desired password of user in place of old password.
- **3.** The user selects the Confirm New Password field To enter the new desired password for new password confirmation.
- 4. The user clicks on the Ok button To execute the change password instruction

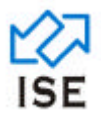

#### 1.1.1.9 Send Message

| <mark>▲ Ultra Trade</mark>                                                                          | <u>_                                    </u> |
|----------------------------------------------------------------------------------------------------|----------------------------------------------|
| Die Geer Weter Bebers Frank geneenen winder Bein Staten                                             |                                              |
|                                                                                                    |                                              |
|                                                                                                    |                                              |
|                                                                                                    |                                              |
| Send Message X                                                                                      |                                              |
| C TWS to CTRF C TWS to TWS                                                                          |                                              |
| Message                                                                                             |                                              |
|                                                                                                    |                                              |
|                                                                                                    |                                              |
|                                                                                                    |                                              |
|                                                                                                    |                                              |
|                                                                                                    |                                              |
| Send Connel                                                                                         |                                              |
|                                                                                                    |                                              |
|                                                                                                    |                                              |
|                                                                                                    |                                              |
|                                                                                                    |                                              |
|                                                                                                    |                                              |
|                                                                                                    |                                              |
|                                                                                                    |                                              |
|                                                                                                    |                                              |
|                                                                                                    |                                              |
| Messages : Graph: 1                                                                                 | _IOI×I                                       |
| Loading other Best Markets Data Technical Analysis                                                  | <u> </u>                                     |
| Loading your make value                                                                             | л III                                        |
| Loading Rest Markets Data                                                                           |                                              |
| Lobaing market Uses  Welcome to Uita Tradel                                                         |                                              |
| Loading Best Markets Data                                                                           | _                                            |
| 🔊 Start 🕅 👻 😳 🥔 🥙 ** 🛛 🔄 SL 166/3 (48.5 ov,) 🔄 World Client - Micro 🚺 Ultra Trade 🖻 scrennshots.doc | 53 PM                                        |
| Figure 5: Send Message                                                                              |                                              |

The Send Message screen at TWS allows the user to send the messages to other members over the network.

- 1. The user clicks on File
- 2. The user selects Send Message

To send a message the user interacts with the following fields:

- 1. The user selects TWS to CTRF Radio Button To send message to other terminals within same house
- 2. The user selects TWS to TWS Radio Button To send message to other TWS in exchange
- **3.** The user selects TWS to TWS Radio Button To enter message that he/she wants to send to other member.
- The user presses the Send button To instantly send the message to the selected member.

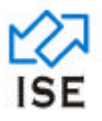

#### 1.1.1.10 Save Message

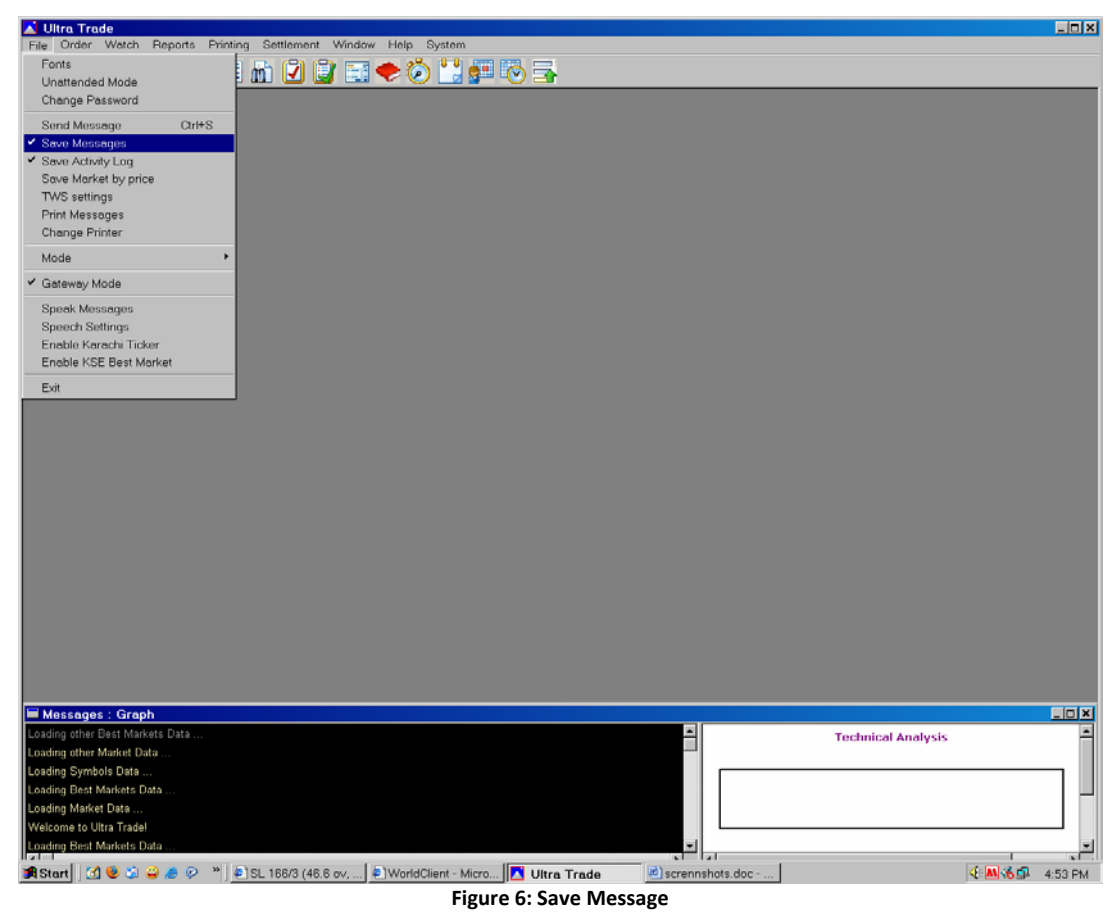

The Save Messages option at TWS allows the user to save the messages that appear in the message window for future retrieval. These messages can be sent by trader and admin over the network.

- 1. The user clicks on File
- 2. The user selects Save Messages

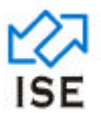

# 1.1.1.11 Save Activity Log

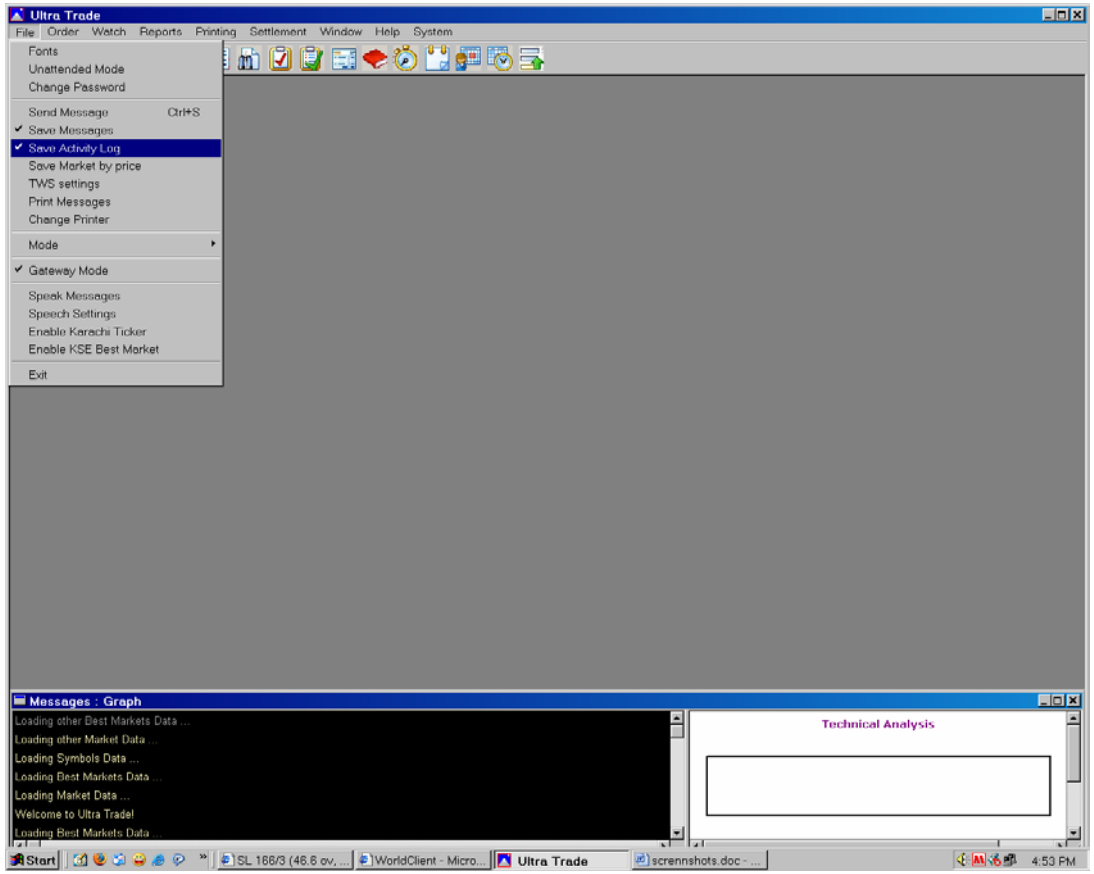

Figure 7: Save Activity Log

The Save Activity Log option at TWS allows the user to save the messages that appear in the message window for future retrieval. These messages can be buy/sell trade messages.

- 1. The user clicks on File
- 2. The user selects Save Activity Log

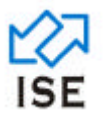

### 1.1.1.12 Save Market by Price

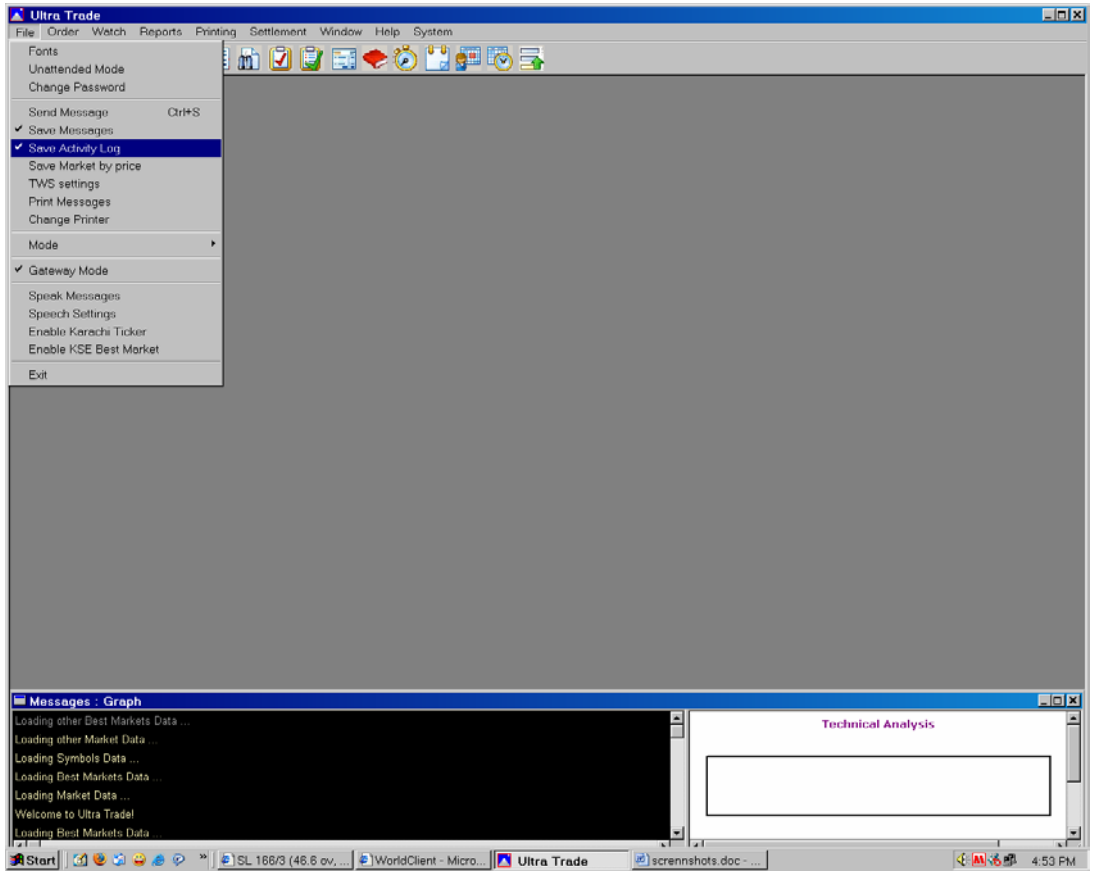

Figure 8: Save Market by Price

The Save Market by Price option at TWS allows the user to save the best order of a traded symbol in a text file for future retrieval.

- 1. The user clicks on File
- 2. The user selects Save Market by Price

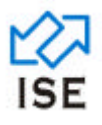

# 1.1.1.13 TWS Settings

| TWS settings              | × |
|---------------------------|---|
| Live Feed Settings        |   |
| Maintain Log File         |   |
| File Name                 |   |
| Overwrite Existing File   |   |
|                           |   |
| Master Trade Log Settings |   |
| Path                      |   |
|                           |   |
| Remember client code      |   |
| Client code               |   |
| OK Cancel                 |   |

Figure 9: TWS Settings Screen

The TWS settings at TWS allow the user to customize the settings of TWS.

- 1. The user clicks on File
- 2. The user selects TWS Settings

To change the settings of TWS, user interacts with the following fields:

#### 1. The user selects Maintain Log File field

To select or deselect check box to chose whether to maintain a log file for all activities or not

- 2. The user selects File Name field To enter the file name of log file
- **3.** The user selects Overwrite Existing File field To select or deselect check box to overwrite the file existing file or not
- 4. The user selects Path field To enter the path to specify the location for trade log file
- 5. The user selects Remember Client Code field To select or deselect check box to show the default client code in several screens (e.g. Buy, Sell etc.). It also uses to enable and disable the client code field.
- 6. The user selects Client Code field To enter the default client code value.

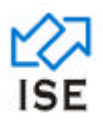

7. The user presses the OK button To save the changes and closes the screen

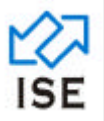

#### 1.1.1.14 Print Message

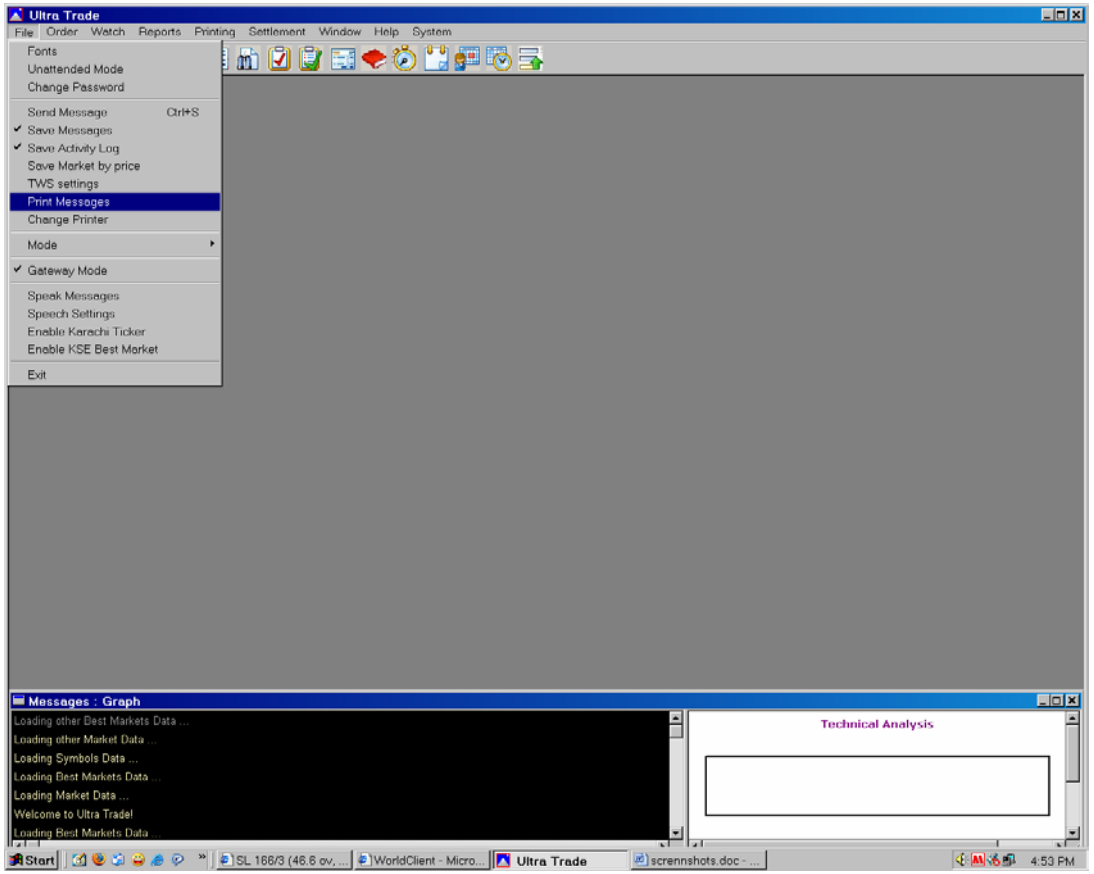

Figure 10: Print Message

The Print Messages option at TWS allows the user to send all the messages that are displayed on TWS message window to printer for record keeping purpose.

- 1. The user clicks on file.
- 2. The user selects Printing Messages.

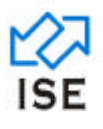

# 1.1.1.15 Change Printer

| Printer Name | Change Printer |        |
|--------------|----------------|--------|
|              | Printer Name   | 9      |
|              |                |        |
| OK Cancel    | ОК             | Cancel |

Figure 11: Change Printer Screen

The change Printer screen at TWS allows the user to change his/her default printer, for printing messages.

- 1. The user clicks on File
- 2. The user selects Change Printer

To change the printer for TWS, user interacts with the following fields:

1. The user selects Printer Name field To enter the printer name to set the entered printer as default for printing messages

# 2. The user presses the OK button

To initiate the request to make the selected printer as default and closes down the screen

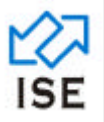

#### 1.1.1.16 Gateway Mode

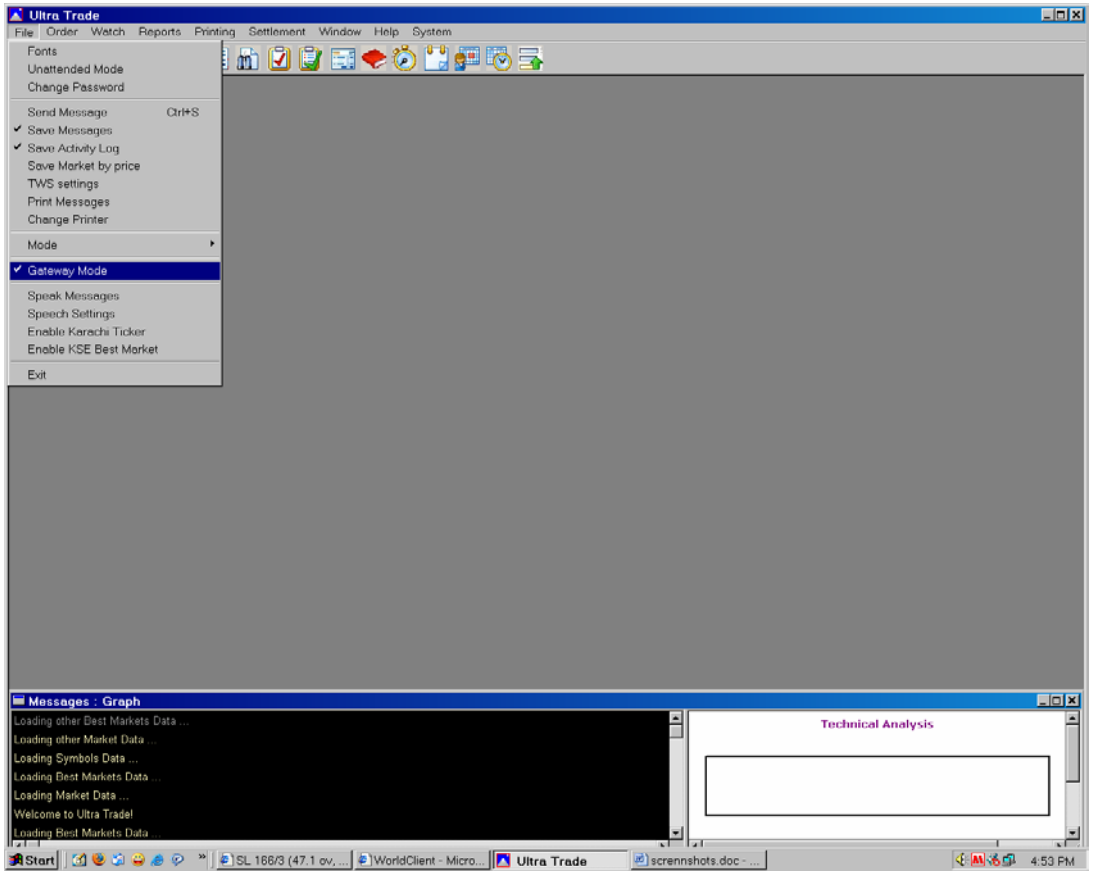

Figure 12: Gateway Mode

The Gateway Mode option at TWS allows the user for setting the terminal to behave like a gateway which receives a request from third party software in a prescribed format and send it to TWS for further processing.

- 1. The user clicks on file.
- 2. The user selects Gateway Mode.

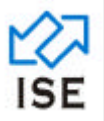

#### 1.1.1.17 Speak Messages

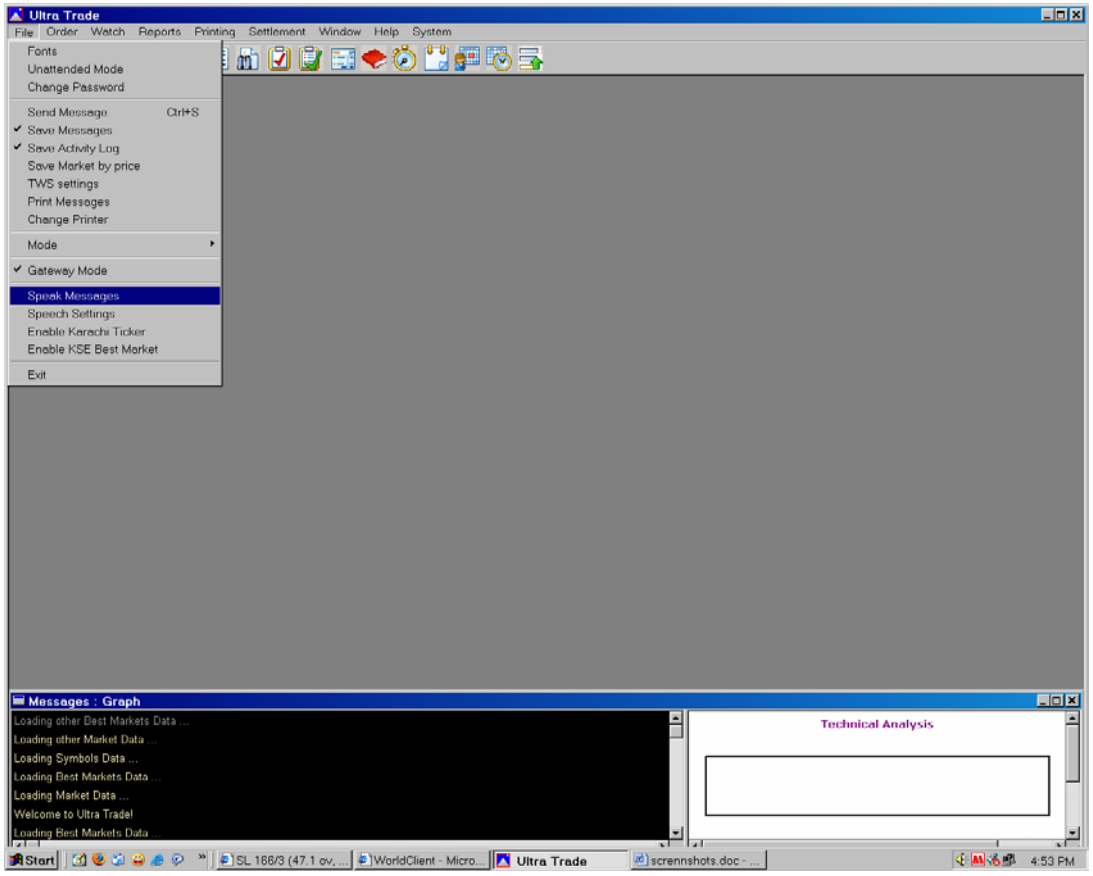

Figure 13: Speak Messages

The Gateway Mode option at TWS allows the user for setting the terminal to behave like a gateway which receives a request from third party software in a prescribed format and send it to TWS for further processing.

- 1. The user clicks on file.
- 2. The user selects Speak Messages.

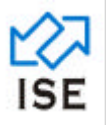

### 1.1.1.18 Speech Settings

| Rate     |         | [       |        |  |
|----------|---------|---------|--------|--|
| Volume   |         |         |        |  |
| , ciaine |         | Ц       |        |  |
|          | Speak [ | <u></u> | Cancel |  |

The speech settings screen at TWS allows the user to set volume of and rate of speech. It can also play a sound to test the current settings.

- 1. The user clicks on File
- 2. The user selects Speech Settings

To change the speech settings of TWS, user interacts with the following fields:

- 1. The user selects Rate field To adjust the desired speech rate
- 2. The user selects Volume field To adjust the desired volume
- **3.** The user click on speech button To play adjusted sound for user convenience.
- 4. The user presses the OK button To save the settings and closes the screen.

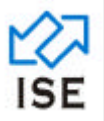

#### 1.1.1.19 Enable Karachi Ticker

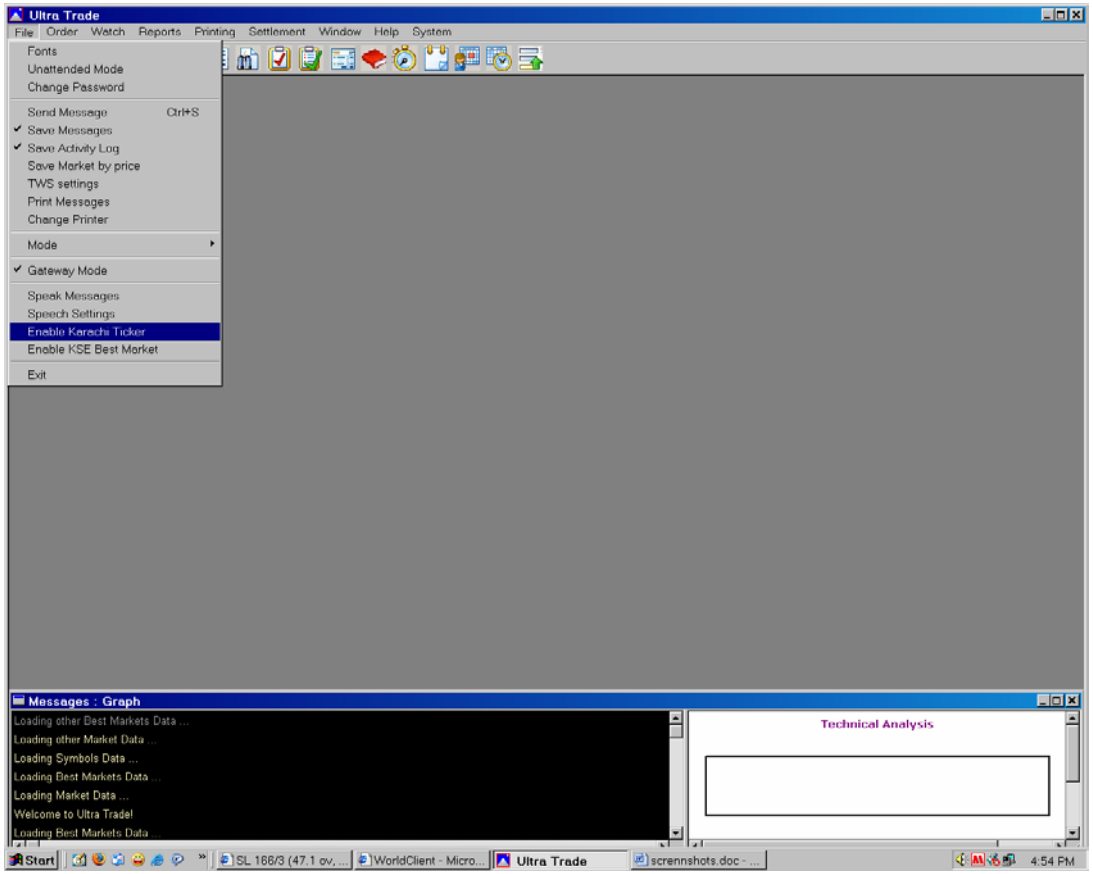

Figure 15: Enable Karachi Ticker

The Enable Karachi Ticker option at TWS allows the user to view the KSE trades in a Water Fall Ticker screen.

- 1. The user clicks on file.
- 2. The user selects Enable Karachi Ticker.

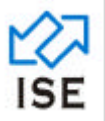

#### 1.1.1.20 Enable KSE Best Market

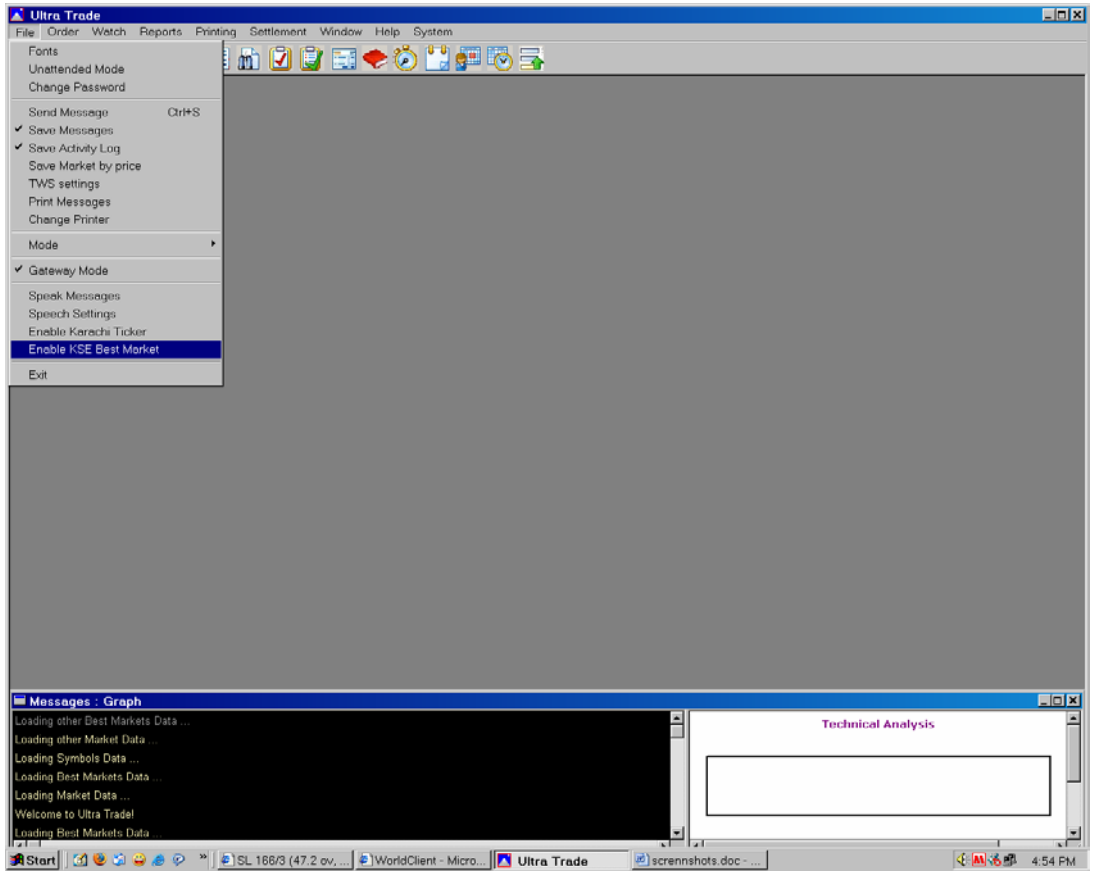

Figure 16: Enable KSE Best Market

The Enable KSE Best Market at TWS allows the user to view the KSE orders in a market watch screen.

- 1. The user clicks on file.
- 2. The user selects Enable KSE Best Market.

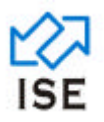

#### 1.1.1.21 Exit

| 👗 Ultra Trade                         |                                 |                          |                   |                    |          |
|---------------------------------------|---------------------------------|--------------------------|-------------------|--------------------|----------|
| File Order Watch Reports Printin      | ng Settlement Window Help Sy    | stem                     |                   |                    |          |
| Fonts                                 | ) 🚠 🗊 😭 📼 🔶 🏠 (                 | ** 🛲 📉 🔫                 |                   |                    |          |
| Unattended Mode                       |                                 |                          |                   |                    |          |
| Change Password                       |                                 |                          |                   |                    |          |
| Send Message Ctrl+S                   |                                 |                          |                   |                    |          |
| ✓ Save Messages                       |                                 |                          |                   |                    |          |
| <ul> <li>Save Activity Log</li> </ul> |                                 |                          |                   |                    |          |
| Save Market by price                  |                                 |                          |                   |                    |          |
| TWS settings                          |                                 |                          |                   |                    |          |
| Print Messages                        |                                 |                          |                   |                    |          |
| Change Printer                        |                                 |                          |                   |                    |          |
| Mode +                                |                                 |                          |                   |                    |          |
| ✓ Gateway Mode                        |                                 |                          |                   |                    |          |
| Speak Messages                        |                                 |                          |                   |                    |          |
| Speech Settings                       |                                 |                          |                   |                    |          |
| Enable Karachi Ticker                 |                                 |                          |                   |                    |          |
| Enable KSE Best Market                |                                 |                          |                   |                    |          |
| Exit                                  |                                 |                          |                   |                    |          |
| ,                                     |                                 |                          |                   |                    |          |
|                                       |                                 |                          |                   |                    |          |
|                                       |                                 |                          |                   |                    |          |
|                                       |                                 |                          |                   |                    |          |
|                                       |                                 |                          |                   |                    |          |
|                                       |                                 |                          |                   |                    |          |
|                                       |                                 |                          |                   |                    |          |
|                                       |                                 |                          |                   |                    |          |
|                                       |                                 |                          |                   |                    |          |
|                                       |                                 |                          |                   |                    |          |
|                                       |                                 |                          |                   |                    |          |
|                                       |                                 |                          |                   |                    |          |
|                                       |                                 |                          |                   |                    |          |
|                                       |                                 |                          |                   |                    |          |
|                                       |                                 |                          |                   |                    |          |
|                                       |                                 |                          |                   |                    |          |
| Messages : Graph                      |                                 |                          |                   |                    |          |
| Loading other Best Markets Data       |                                 |                          |                   | Technical Analysis | <u> </u> |
| Loading other Market Data             |                                 |                          |                   | recannear wharysis |          |
| Loading Symbols Data                  |                                 |                          |                   |                    |          |
| Loading Best Markets Data             |                                 |                          |                   |                    |          |
| Loading Market Data                   |                                 |                          |                   |                    |          |
| Welcome to Ultra Trade!               |                                 |                          |                   |                    |          |
| Loading Best Markets Data             |                                 |                          |                   |                    |          |
| 🗿 Start 🛛 🔂 🕲 🗯 🥔 🤌 🔌 🛔               | SL 166/3 (47.2 ov, ) DvorldClie | nt - Micro 🚺 Ultra Trade | 🖻 scrennshots.doc | 4                  | 1:54 PM  |

Figure 17: Exit

The Exit instruction is used to close the application and redirect user to desktop. The System will prompt the user to save current profile before exiting.

- 1. The user clicks on File
- 2. The user Selects Exit

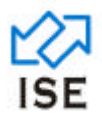

#### 1.1.1.22 Buy Order

| 👗 Ultra Trade                                                                                                    |                                                                                                    |
|----------------------------------------------------------------------------------------------------|----------------------------------------------------------------------------------------------------|
| Elle Order Watch Beports Brinting Settlement Window Help System                                                                           |                                                                                                    |
| ◎ ≪ 2 × # & ≠ £ 2 2 2 3 < 0 13                                                                                                    |                                                                                                    |
| LS Buy Order<br>Micket Volume Symbol                                                                                                    | Pice Account Dec Val                                                                               |
| Volume Buy Sell Vo                                                                                                    | Trigger Price Trader - H.Ord                                                                       |
|                                                                                                    |                                                                                                    |
| Merrages : Graph:1                                                                                                    |                                                                                                    |
| Loading other Dest Markets Data<br>Loading other Market Data<br>Loading Symbols Data<br>Loading Symbols Data<br>Loading Rest Markets Data | To Vew Real Time Graph of Symbols Phone Register To Home Register To hard from www.lahorestock.com |
| 💕 Start 🔰 🖉 🗟 🧬 🐩 👗 Utra Trade 🛛 😂 995                                                                                                    | 19 196 - 595.dec (Com                                                                              |
|                                                                                                    | Figure 18: Buy Order                                                                               |

The Buy order screen at TWS is used to place a buy order.

- 1. The user clicks on Order Menu.
- 2. The user selects Buy Order from the drop down menu.

The Buy Order window consists of several fields. Certain fields require information for the Order. To navigate between the fields the user can use the mouse, the arrow keys or the TAB key. To place a normal buy order the user interacts with the following fields:

### 1. The user selects Market field

To select the market value, the user clicks the down arrow on the right side of the market field and select from the available market values.

### 2. The user selects Volume field

To enter the volume for a trade, the user selects Volume field and enters the volume he/she wishes to trade with.

3. The user selects Symbol field

To enter a symbol, the user selects Symbol field and enters the symbol he/she wishes to buy.

#### 4. The user selects Price field

To enter the price of symbol, the user selects the Price field and enters the amount of price he/she wishes to trade with.

#### 5. The user selects Account field

To enter the Account number, the user selects the Account field and enters his/her desired account number.

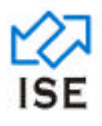

# 6. The user selects Dis. Volume field

To enter the Disclosed Volume amount, the user selects the Dis. Volume field and enters his/her desired Dis. Volume amount.

# 7. The user selects Order Nature field

To select the type of the order being entered, the user clicks the down arrow on the right side of Order Nature field and selects order nature.

# 8. The user selects Trigger Price field

To enter trigger Price, the user selects the Trigger Price field and enters a trigger price he/she wishes to enter.

# 9. The user selects H.Ord field

To enter Order number, the user has following choices:

- To enter desired Order number in the H.Ord field for his/her reference.
- Do not to enter an Order number, let the TWS auto generate order number.

# **10.** The user presses Enter twice

The user presses enter twice to submit the order into the market

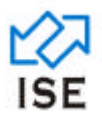

#### 1.1.1.23 Sell Order

| 🛣 Ultra Trade                                                                                                    |                                                                                                    |                                           |                                                     |                       |                                                                                        |             |
|----------------------------------------------------------------------------------------------------|----------------------------------------------------------------------------------------------------|-------------------------------------------|-----------------------------------------------------|-----------------------|----------------------------------------------------------------------------------------|-------------|
| Ble Order Watch Beports Printing Settlement Window Help                                                                                                    | System                                                                                               |                                           |                                                     |                       |                                                                                        |             |
| Pe Gree Wech Beports Printing Settement Window Beip                                                                                                    | System<br>Source<br>Sell Order<br>Matel<br>Volume<br>Shot<br>Eupp Date<br>OV 5/2002<br>Volume<br>Bay | Symbol Pice<br>Od Nater<br>Set Vokana Laz | Paccount Disc Vol<br>0<br>Trades H. Out<br>High Low | 3                     |                                                                                        |             |
| Messages : Graph:1<br>12.49-20 Cancelled, Buy 1000 PTC @ 40.00 for 050 order 1<br>13.07.28 Buy 1000 PTC @ 40.10 for 23 FK order 11531246<br>13.07.28 Cancelled, Buy 1000 PTC @ 40.10 for 23 order 11 | 1531244 in REG market.<br>in REG market.<br>531246 in REG market.                                    |                                           |                                                     | Io Vew<br>Pice<br>TCh | Real Time Graph of Symbols<br>an Register<br>at Register<br>at Rom www.laborestock.com | -           |
| 🛃 start 🔰 🥖 😡 🕉 👘 😂 💷                                                                                                    | 1WS - SRS. doc (Com                                                                                  | 1WS_USER_GUIDE.d                          | C The Karachi Stock Ex                              | 🚺 Ultra Trade         | 🚺 Ultra Trade                                                                          | C 🖉 1:31 PM |
|                                                                                                    |                                                                                                    | Figure 19: Sell                           | Order                                               |                       |                                                                                        |             |

The Sell Order screen at TWS is used to place a Sell Order.

- 1. The user clicks on Order Menu.
- 2. The user selects Buy Order from the drop down menu.

The Sell Order window consists of several fields. Certain fields require information for the order. To navigate between the fields, the user can use the mouse, the arrow keys or the TAB key. To place a normal Sell Order, the user interacts with the following fields:

### 1. The user selects Market field

To select the market value, the user clicks the down arrow on the right side of the market field and select from the available market values.

### 2. The user selects Volume field

To enter the volume for a trade, the user selects Volume field and enters the volume he/she wishes to trade with.

#### 3. The user selects Symbol field

To enter a symbol, the user selects Symbol field and enters the symbol he/she wishes to sale.

# 4. The user selects Price field

To enter the price of symbol, the user selects the Price field and enters the amount of price he/she wishes to trade with.

#### 5. The user selects Account field

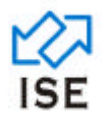

To enter the Account number, the user selects the Account field and enters his/her desired account number.

# 6. The user selects Dis. Volume field

To enter the Disclosed Volume amount, the user selects the Dis. Volume field and enters his/her desired Dis. Volume amount.

#### 7. The user selects Order Nature field

To select the type of the order being entered, the user clicks the down arrow on the right side of Order Nature field and selects order nature.

# 8. The user selects Trigger Price field

To enter trigger Price, the user selects the Trigger Price field and enters a trigger price he/she wishes to enter.

# 9. The user selects H.Ord field

To enter Order number, the user has following choices:

- To enter desired Order number in the H.Ord field for his/her reference.
- Do not to enter an Order number, let the TWS auto generate order number.

#### 10. The user presses Enter twice

The user presses enter twice to submit the order into the market

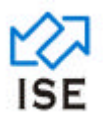

# 1.1.1.24 Change Order

| 🕅 Ultra Trade                                                                                                    |
|----------------------------------------------------------------------------------------------------|
| Be Sader Watch Beports Binning Settlement Window Help System                                                     |
| 🥺 🐣 Z 🗙 🞜 💂 🛍 🗹 📓 📾 🗢 🗭 🔛 🚟 🐻 🚍                                                                                  |
|                                                                                                    |
| Change Order                                                                                                    |
| Madent Volame Symbol Price Account Disc. Vol Dischard                                                            |
| Special Exploy Ord Nature Trager Trader H. Ord.                                                                  |
|                                                                                                    |
| Volume Buy 3ee Volume Bay Down                                                                                   |
|                                                                                                    |
|                                                                                                    |
|                                                                                                    |
|                                                                                                    |
|                                                                                                    |
|                                                                                                    |
|                                                                                                    |
|                                                                                                    |
| Messages : Graph: 1                                                                                              |
| 12.49.28 Cancelled, Buy 1000 PTC @ 40.00 for 099 order 11531244 in REG market.                                   |
| 13:07:28 Buy 1000 PTC @ 40:10 for 23 FK order 11531246 in REG market.                                            |
| 13.07 28 Cancelled, Buy 1000 PTC (g. 40 10 for 23 order 11531246 in REG market To View Red Time Graph of Symbols |
| cital Plate register<br>TOwn from www koncentrals com                                                            |
| xposures Prolititioss (CPS Quotient Due Deposit Open P.T.C. SHARLS PTC MEMI350000 (15:44:36 (0:19:6 - L9:6       |
| Figure 20: Change Order                                                                                          |

The Change Former Order screen at TWS is used to change details of an order.

- 1. The user clicks on Order Menu.
- 2. The user selects Change Former Order from the drop down menu.

The user can change the details of any queued buy or sell orders with the Change Former Orders option. To change an Order the user interacts with the following fields:

#### 1. The user selects Order # field

To enter the order number, by default the last order placed in the system will be shown.

# 2. The user presses Enter

On enter a new screen is displayed with fields populated with respect to the Order number entered as shown in **figure 21**. Change the order according to requirements and presses enter again and Change Former Order instruction will take place.

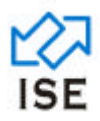

| 👗 Ultra Trade                                                                                                    |                                                    |
|----------------------------------------------------------------------------------------------------|----------------------------------------------------|
| Ele Order Watch Beports Brinting Settlement Window Help System                                                                                                    |                                                    |
| 🦄 🛠 🗶 🗶 🔒 💂 🖍 🕗 🔛 🗮 🔿 📥                                                                                                    |                                                    |
| Change Order           Market         Volume         Symbol         Pice         Accourt         Dille Vid         Didde           Special         00         PTC         40.70         200         11531253           Special         00         9700         40.70         200         11531253           Volume         Expr         100 Market         Tage         1ade         H. Ord           Volume         Boy         Sell         Volume         Last         H.ph         Loor           500         40.10         0.00         0         6500         0.00         0.00           Press Enfetto Change Order No. 11531253         11531253         11531253         11531253 |                                                    |
| 13.07.20 Gey 100 F10 (2 40.10 for 2) FK ofder 11531240 in KEO market.                                                                                                    | -                                                  |
| naturizo Cancellea, buy tubo Mito gradi ta za orden intonizati in REG market.                                                                                                    |                                                    |
| 15:40.39 Buy 3000 PTC (g 40 /0 for 123 SL 3/ to order 11531253 in REG market                                                                                                    | To View Real Time Graph of Symbols                 |
| C                                                                                                    | Please Register<br>TChart from www.laborestock.com |
| Exposures Profit/Loss CFS Quotient Due Deposit Open P.T.C. SHARES PTC MEM1350000 16:51:03 U:19.6-1:9.6                                                                                                    | .6                                                 |

Figure 21: Change Former Order (Fields populated)

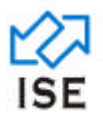

# 1.1.1.25 Cancel Order

| Bit Opting Settlement Wydern Byle System         Bit Opting Settlement Wydern Byle System         Bit Opting Settlement Wydern Byle System         Bit Opting Settlement Wydern Byle System         Bit Opting Settlement Wydern Byle System         Bit Opting Settlement Wydern Byle System         Bit Opting Settlement Wydern Byle System         Bit Opting Settlement Wydern Byle System         Bit Opting Settlement Wydern Byle System         Bit Opting Settlement Wydern Byle System         Bit Opting Settlement Wydern Byle System         Bit Opting Settlement Wydern Byle System         Bit Opting Settlement Wydern Byle System         Bit Opting Settlement Wydern Byle System         Bit Opting Settlement Wydern Byle Byle Byle Byle Byle Byle Byle Byle                                                                                                    | Utra Trade                                                                                                    |      |
|----------------------------------------------------------------------------------------------------|----------------------------------------------------------------------------------------------------|------|
| With Water       With Water       With Water <td>e Grder Watch Beports Printing Settlement Window Help System</td> <td></td>                                                                                                    | e Grder Watch Beports Printing Settlement Window Help System                                                                                                    |      |
| Accessent : Graph:1         130/238 Buy 1000 PTC @ 40.10 for 23 FK order 11531266 in REG market.         130/238 Buy 1000 PTC @ 40.10 for 23 order 11531266 in REG market.         130/238 Buy 1000 PTC @ 40.10 for 23 order 11531266 in REG market.         130/238 Buy 1000 PTC @ 40.10 for 23 order 11531266 in REG market.         130/238 Buy 1000 PTC @ 40.10 for 23 order 11531266 in REG market.         130/238 Buy 1000 PTC @ 40.10 for 23 order 11531266 in REG market.         130/238 Buy 1000 PTC @ 40.10 for 23 order 11531266 in REG market.         130/238 Buy 1000 PTC @ 40.10 for 23 order 11531226 in REG market.         130/238 Buy 1000 PTC @ 40.10 for 23 order 11531226 in REG market.         130/238 Buy 1000 PTC @ 40.10 for 23 order 11531226 in REG market.         130/238 Buy 1000 PTC @ 40.10 for 23 order 11531226 in REG market.         130/238 Buy 1000 PTC @ 40.10 for 23 order 11531226 in REG market.         130/238 Buy 1000 PTC @ 40.10 for 23 order 11531226 in REG market.         130/238 Buy 1000 PTC @ 40.10 for 123 BL 37.00 order 11531225 in REG market.         130/2300 FTC @ 40.10 for 123 BL 37.00 order 11531225 in REG market.         140/238 Buy 1000 PTC @ 40.10 for 123 BL 37.00 order 11531225 in REG market.         140/238 Buy 1000 PTC @ 40.10 for 123 BL 37.00 order 11531225 in REG market.         150/2300 FTC @ 40.10 for 123 BL 37.00 order 11531225 in REG market.         150/2300 FTC @ 40.10 for 123 BL 37.00 order 11531225 in REG market.         150/2300 FTC @ 40.10 f                                                                                                    | M 🛠 🗷 🗙 😂 🐛 🚛 🛍 🗹 🗊 🚍 🗢 🌮 🔛 🚰 🐻 🚘                                                                                                    |      |
| 13.07.28         Cancelled, Buy 1000 PTC @ 40.10 for 23 PK order 11531245 in REG market.           13.07.28         Cancelled, Buy 1000 PTC @ 40.10 for 23 order 11531245 in REG market.           15.07.28         Buy 3000 PTC @ 40.70 for 123 SL 37 (2) order 11531245 in REG market.           15.07.29         Buy 3000 PTC @ 40.70 for 123 SL 37 (2) order 11531245 in REG market.           15.07.29         Buy 3000 PTC @ 40.70 for 123 SL 37 (2) order 11531245 in REG market.           15.07.29         Forder Regime           15.07.20         Forder Regime           15.07.20         Forder Regime           15.07.20         Forder Regime                                                                                                    | Kessager : Graph:1                                                                                                    |      |
| 12.07.20 Cancelled, DU Y 1000 PTC gr 40.10 for 12 order 11531263 in REG market. 16.40.39 Buy 3000 PTC gr 40.70 for 123 St.37 D0 order 11531263 in REG market. 26.00 27.00 PTC gr 40.70 for 123 St.37 D0 order 11531263 in REG market. 26.00 27.00 PTC gr 40.70 for 123 St.37 D0 order 11531264 in REG market. 26.00 27.00 PTC gr 40.70 for 123 St.37 D0 order 11531264 in REG market. 26.00 27.00 PTC gr 40.70 for 123 St.37 D0 order 11531264 in REG market. 27.00 PTC gr 40.70 for 123 St.37 D0 order 11531264 in REG market. 27.00 PTC gr 40.70 for 123 St.37 D0 order 11531264 in REG market. 27.00 PTC gr 40.70 for 123 St.37 D0 order 11531264 in REG market. 27.00 PTC gr 40.70 for 123 St.37 D0 order 11531264 in REG market. 27.00 PTC gr 40.70 for 123 St.37 D0 order 11531264 in REG market. 27.00 PTC gr 40.70 for 123 St.37 D0 order 11531264 in REG market. 27.00 PTC gr 40.70 for 123 St.37 D0 order 11531264 in REG market. 27.00 PTC gr 40.70 For 123 St.37 D0 order 11531264 in REG market. 27.00 PTC gr 40.70 For 123 St.37 D0 order 11531264 in REG market. 27.00 PTC gr 40.70 For 123 St.37 D0 order 11531264 in REG market. 27.0 | 13/07/28 Buy 1000 PTC @ 40.10 for 23 FK order 11531246 in RED market.                                                                                                    | -    |
| Cial To View Real Time Graph of Symbole Please Register To View Real Time Graph of Symbole Please Register To View Real Time Graph of Symbole Please Register To View Real Time Graph of Symbole Please Register To View Real Time Graph of Symbole Please Register To View Real Time Graph of Symbole Please Register To View Real Time Graph of Symbole Please Register To View Real Time Graph of Symbole Please Register To View Real Time Graph of Symbole Please Register To View Real Time Graph of Symbole Please Register To View Real Time Graph of Symbole Please Register To View Real Time Graph of Symbole Please Register To View Real Time Graph of Symbole Please Register To View Real Time Graph of Symbole Please Register Time Graph of Symbole Please Register To View Real Time Graph of Symbole Please Register To View Real T | ISU/ 20 Cancelled, DUV 1000 FTC gr 40.10 at 25 other 1151240 in RCC market.                                                                                                    |      |
| Call State Population State Population S | To Yow Real Time Staph of Symbols Place Relation                                                                                                    |      |
| Exposures ProfitCloss CPS Quotent Due Deposit lopen P.T.C. SHARLS PTC MEM1350000 (6:57:53 U:19.6 - L'5.6                                                                                                    | Commentation of the second second sec | +1   |
|                                                                                                    | popures Profit,Loss (CFS Quotent Due Deposit Open P.T.C. SHARES PTC MEM1350000 (16:57:53 U:19:6-1-9:6                                                                                                    | - Mi |

The Cancel Order screen at TWS is used to cancel an order placed.

- 1. The user clicks on Order Menu.
- 2. The user selects Cancel Order from the drop down menu.

The user can cancel an order with the Cancel Order option. The user enters the Order number and presses enter. To cancel an order the user interacts with the following fields:

# 1. The user selects Order # field

To enter Order number, by default the last order placed in the system will be shown.

# 2. The user presses Enter

On enter a new screen is displayed with fields populated with respect to the Order number entered as shown in **figure 23**. Press enter again and Cancel Order instruction will take place.

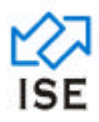

| 🛣 Ultra Trade                                                                                                    |   |                                                    |
|----------------------------------------------------------------------------------------------------|---|----------------------------------------------------|
| Elle Order Watch Beports Brinting Settlement Window Help System                                                                                                    |   |                                                    |
| 🛝 < 🗷 🗶 🚚 🛍 🗹 😭 🖘 🎺 🏷 🛄 📰 🗞 🚽                                                                                                    |   |                                                    |
| Cancel Order<br>Market Valume Symbol Pite Account Disc Vol Dide No<br>PIC 40.70 [123 ]0 [11531253]                                                                                                    | 3 |                                                    |
| Special Expansion Fragment International International Internationa International International International International |   |                                                    |
|                                                                                                    |   |                                                    |
| Messages : Graph:1                                                                                                    |   |                                                    |
| 13:07:28 Buy 1000 PTC @ 40.10 for 23 FK order 11531246 in REG market.                                                                                                    | 1 | <u> </u>                                           |
| 13:07:20 Cancelled, Buy 1000 PTC @ 40.10 for 23 order 11531246 in REG market.                                                                                                    |   |                                                    |
| 16:40:39 Buy 3000 PTC @ 40.70 for 123 SL 37 00 order 11531253 in REG market.                                                                                                    | 맨 | To View Real Time Graph of Symbols                 |
| <                                                                                                    | 8 | Please Register<br>TChart from www.lahorestock.com |
| Diposures Profit.Loss CFS Quotient Due Deposit Open P.T.C. SHARES PTC MEM1350000 17:22:07 U:19.6 - L:9.6                                                                                                    |   |                                                    |

Figure 23: Cancel Order (Fields Populated)

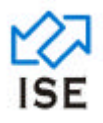

# 1.1.1.26 Take Order

| Be Green Wach Beports Printing Settement Window Help System                                                                                                    |
|----------------------------------------------------------------------------------------------------|
| N 🛠 2 🗙 🖇 🖳 🔛 💟 🖉 🔜 🗢 😥 🔛 🖶 🗠 🚍                                                                                                    |
|                                                                                                    |
| IN Take     X       Maske     Volume       PEG     Viliane       Short     Exploy Date       Ond Native     Tridger Price       Volume     Bit       Volume     Exploy Date       Short     Exploy Date       Ond Native     Tridger Price       Volume     Bit       Volume     Exploy Date       Short     Exploy Date       Short     Exploy Date       Short     Exploy Date       Short     Exploy Date       Short     Exploy Date       Short     Exploy Date       Short     Exploy Date       Short     Exploy Date       Short     Exploy Date       Short     Exploy Date       Short     Exploy Date       Short     Exploy Date |
| Messages : Graph:1                                                                                                    |
| 11 26:59 The Regular Market will PreOpen at 17:05:00.                                                                                                    |
| 11 27/22 Boy 1000 PT 0 (§ 37 000 for 125 30 dor 11 551/32) in REG market.                                                                                                    |
| To View Real Time Graph of Symbols Ploce Register TChart from www.lahorestocl.com                                                                                                    |
| 🔰 start 🔰 🖉 😅 🌮 🖉 Jano Group Crel 🖆 Sho 🔯 TWO-LOOK, GU 📓 TWO-Shi doc 🛣 Utra Trade 🗮 🔍 🕸 🖓 🖉 🗮 🐼 🔍 🛎 🐼 🔍 🕸 11.00 AM                                                                                                    |

The Take Order screen at TWS is used to place Take Orders

- 2. The user clicks on Order Menu.
- 3. The user selects Take Order from the drop down menu.

Take order buys all available volume at the best market price, up to the volume entered in the order window. Any unfilled volume is then cancelled. Note the FOK (Fill or Kill) restriction automatically placed on the order when the Take Order window is opened. To place a normal take order the user interacts with the following fields:

#### 1. The user selects Market field

Click the down arrow on the right side of the Market field and select from the markets available.

# 2. The user selects Volume field

To enter volume, select Volume field and enters the volume wishes to trade with.

3. The user selects Symbol field

To enter symbol, select symbol field and enters the desired symbol.

4. The user selects Price field

To enter price, select the Price field and enters the amount of price wishes to trade with.

#### 5. The user selects Account field

To enter the Account number, select the Account field and enters desired account number.

6. The user selects Dis. Volume field

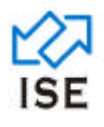

To enter the disclosed volume, select the Dis. Volume and enters desired disclosed volume.

# 7. The user selects H.Ord field

To enter the order number, the user can do the following tasks:

- The user can enter a desired Order number in the Order # field for his reference.
- The user doesn't want to enter Order number for his reference.

# 8. The user presses Enter

The user presses enter and take order instruction will take place.

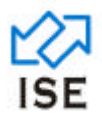

# 1.1.1.27 Hit Order

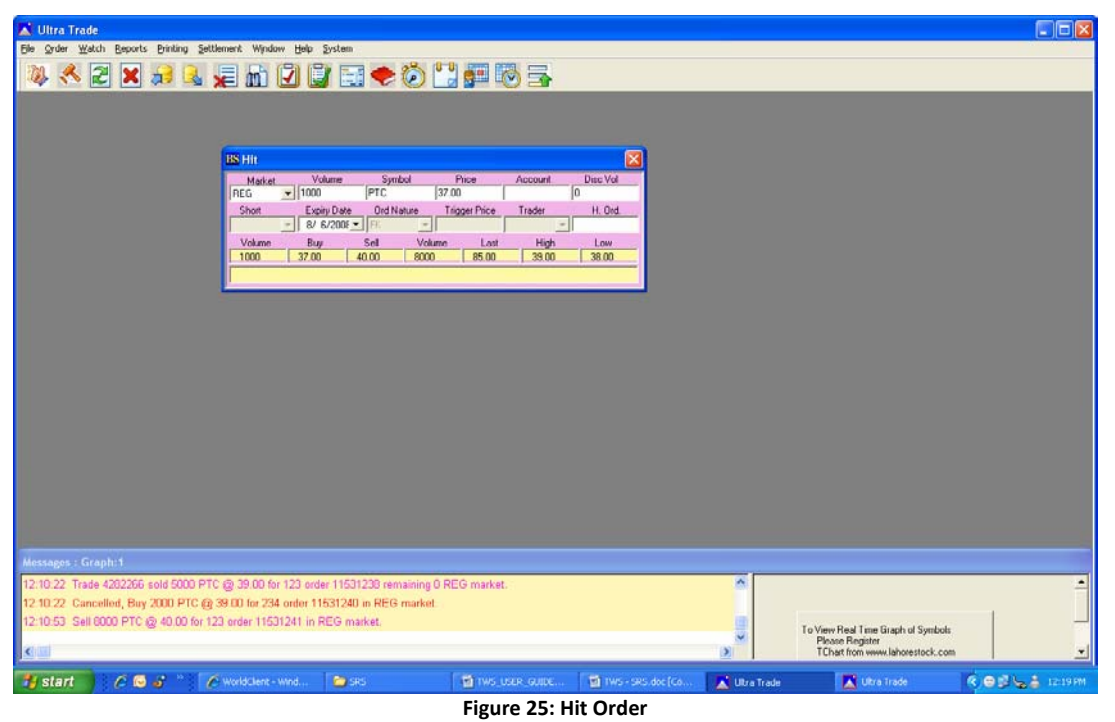

The Hit Order screen at TWS is used to place Hit Orders

- 1. The user clicks on Order Menu.
- 2. The user selects Hit Order from the drop down menu.

Hit order is similar to a Take order, but it sells all available volume at the best market price. Unfilled volume is killed. To place a normal hit order, the user interacts with the following fields:

#### 1. The user selects Market field

To select the market value, the user clicks the down arrow on the right side of the market field and select from the available market values.

#### 2. The user selects Volume field

To enter the volume for a trade, the user selects Volume field and enters the volume he/she wishes to trade with.

# 3. The user selects Symbol field

To enter a symbol, the user selects Symbol field and enters the symbol he/she wishes to sale.

#### 4. The user selects Price field

To enter the price of symbol, the user selects the Price field and enters the amount of price he/she wishes to trade with.

#### 5. The user selects Account field

To enter the Account number, the user selects the Account field and enters his/her desired account number.

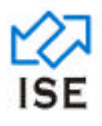

# 6. The user selects Dis. Volume field

To enter the Disclosed Volume amount, the user selects the Dis. Volume field and enters his/her desired Dis. Volume amount.

# 7. The user selects Order Nature field

To select the type of the order being entered, the user clicks the down arrow on the right side of Order Nature field and selects order nature.

# 8. The user selects Trigger Price field

To enter trigger Price, the user selects the Trigger Price field and enters a trigger price he/she wishes to enter.

# 9. The user selects H.Ord field

To enter Order number, the user has following choices:

- To enter desired Order number in the H.Ord field for his/her reference.
- Do not to enter an Order number, let the TWS auto generate order number.

# **10.** The user presses Enter twice

The user presses enter twice to submit the order into the market

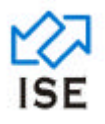

#### 1.1.1.28 Short Sell Order

| 👗 Ultra Trade                                              |                                            |                            |                              |
|------------------------------------------------------------|--------------------------------------------|----------------------------|------------------------------|
| Ele Order Watch Reports Printing Settlement Window Help S  | stem                                       |                            |                              |
| 🍬 < 🗶 🗶 🞜 🔍 🐙 🖍 🗹 🗒                                        | 🗟 🌩 🙆 🚰 🚰 🗟 🔿                              |                            |                              |
|                                                            |                                            |                            |                              |
|                                                            |                                            |                            |                              |
|                                                            |                                            |                            |                              |
|                                                            | 🗈 Short Sell Order                         |                            |                              |
|                                                            | Market Volume Symbol Price                 | Account Disc Vol           |                              |
|                                                            | Short Explay Date Ord Nature Trigger Price | Trader H. Ord              |                              |
|                                                            | Volume Buy Sell Volume Lost                | t High Low                 |                              |
|                                                            |                                            |                            |                              |
|                                                            |                                            |                            |                              |
|                                                            |                                            |                            |                              |
|                                                            |                                            |                            |                              |
|                                                            |                                            |                            |                              |
|                                                            |                                            |                            |                              |
|                                                            |                                            |                            |                              |
|                                                            |                                            |                            |                              |
|                                                            |                                            |                            |                              |
| Messaves - Granh:1                                         |                                            |                            |                              |
| 17:21:00 The Odd Lot Market is Closed.                     |                                            | ~                          | <b>_</b>                     |
| 17:21:00 The Continuous Funding Market will Close at 17:25 | 00.                                        |                            |                              |
| 17:25:00 The Continuous Funding Market is Closed.          |                                            | J To Vi                    | w Real Time Graph of Symbols |
|                                                            |                                            | TI TI                      | Sone Hegister                |
| 965320.00 10760.00L (49,965,793,460-00304465.9) Close      | MEM050000                                  | 00 17:43:07 U:19.6 - L:9.6 |                              |

Figure 26: Short Sell Order

The Short Sell Order screen at TWS is used to place Short Sell Orders.

- 1. The user clicks on Order Menu.
- 2. The user selects Short Sell Order from the drop down menu.

The Short Sell order window is similar to the Sell order window, except the order is flagged, as a short sell in your inquiries and the window is pink in color. To place a short sell order the user interacts with the following fields:

#### 1. The user selects Market field

To select the market value, the user clicks the down arrow on the right side of the market field and select from the available market values.

#### 2. The user selects Volume field

To enter the volume for a trade, the user selects Volume field and enters the volume he/she wishes to trade with.

#### 3. The user selects Symbol field

To enter a symbol, the user selects Symbol field and enters the symbol he/she wishes to sale.

#### 4. The user selects Price field

To enter the price of symbol, the user selects the Price field and enters the amount of price he/she wishes to trade with.

# 5. The user selects Account field

To enter the Account number, the user selects the Account field and enters his/her desired account number.

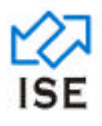

# 6. The user selects Dis. Volume field

To enter the Disclosed Volume amount, the user selects the Dis. Volume field and enters his/her desired Dis. Volume amount.

# 7. The user selects Order Nature field

To select the type of the order being entered, the user clicks the down arrow on the right side of Order Nature field and selects order nature.

# 8. The user selects Trigger Price field

To enter trigger Price, the user selects the Trigger Price field and enters a trigger price he/she wishes to enter.

# 9. The user selects H.Ord field

To enter Order number, the user has following choices:

- To enter desired Order number in the H.Ord field for his/her reference.
- Do not to enter an Order number, let the TWS auto generate order number.

# **10.** The user presses Enter twice

The user presses enter twice to submit the order into the market
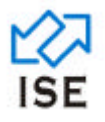

#### 1.1.1.29 Cancel Order Globally

| 🖍 Ultra Trade                                                                                                    |                                                                                             |
|----------------------------------------------------------------------------------------------------|---------------------------------------------------------------------------------------------|
| Elle Order Watch Reports Brinting Settlement Window Help System                                                                                                    |                                                                                             |
| 🔌 < 2 🗙 🔒 🐛 🐙 🚠 🖓 🔐 🚍 🔶 🏷 🔛 💷 🐼                                                                                                    | 3                                                                                           |
| Support<br>Support<br>Suppor |                                                                                             |
| Messages : Graph:1                                                                                                    |                                                                                             |
| 12:10:53 Soll 8000 PTC @ 40:00 for 123 order 11531241 in REG market.<br>12:31:28 Trade 4282287 sold 100 OGDC @ 12:000 for 123 order 11531234 remaining 400 REG market.<br>12:39:05 Trade 4282288 onld 400 OGDC @ 12:000 for 123 order 11531234 remaining 0 REG market.                                                                                                    | t.<br>To View Red Time Graph of Symbols<br>Please Register<br>TDart Inno www.khorestock.com |
| 🚮 start 🔰 🖉 😂 🥤 🕜 WorldClent 😂 LSL 📲 TWS_LSLR_G                                                                                                    | 😭 THIS - SRS.doc 👔 Utra Trade 🛛 Utra Trade 🖓 LSE Project 🔦 😅 😓 🛔 12:53 PM                   |
| Figure 27: C                                                                                                    | ancel Global Order                                                                          |

The Cancel Order Global screen at TWS is used to cancel all orders globally at any market.

- 1. The user clicks on Order Menu.
- 2. The user selects Cancel Order Globally from the drop down menu.

The user can globally cancel an order with the Cancel Global Order. The user enters the Order number and selects or unselects the check boxes according to his decision and presses enter. To cancel a global order the user interacts with the following fields:

#### 1. The user selects Symbol field

To enter the symbol, the user selects Symbol field and enters the desired symbol.

#### 2. The user selects Account field

To enter the Account number, the user selects the Account field and enters his/her account number.

#### 3. The user selects Type List Box

To select the type of orders, the user selects the desired orders type from the available list.

#### 4. The user Market List Box

To select the market of orders, the user selects the desired market from the available list.

#### 5. The user selects Trader

To select the trader, the user selects the desired trader ID from the available list.

- If the user is a master in the Trader field, list of traders ID belonging to the same member house will be displayed to the user.
- If the user is a child, he/she will be restricted to only see his own trader ID.

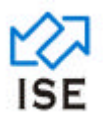

# 6. The user presses Enter or clicks on Ok button

On enter the Global Order Cancel instruction is executed and the order is cancelled globally.

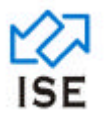

#### 1.1.1.30 Market Watch

| <b>X</b> 0 | 🔍 Ultra Trade - [L51:25 3864.40]                                                                  |         |          |                  |            |         |        |         |        |            |         |       |      |         |      |              |              |                |         |
|------------|---------------------------------------------------------------------------------------------------|---------|----------|------------------|------------|---------|--------|---------|--------|------------|---------|-------|------|---------|------|--------------|--------------|----------------|---------|
| _ Ek       | Order 1                                                                                           | Watch B | eports B | Frinting Settler | nent Windo | ow Help | System |         |        |            |         |       |      |         |      |              |              |                | - 8 ×   |
| Tel.       | 🐉 🛠 🖻 🗙 😹 💂 💼 🕑 📓 🚍 🗢 🏷 🔡 🚎 🌆 🚍                                                                   |         |          |                  |            |         |        |         |        |            |         |       |      |         |      |              |              |                |         |
| Page       | Peges 1 @ 2 ^ 3 ^ 4 ^ 5 ^ Search Symbol Profile V Subscribe Save Profile lette Profil New Profile |         |          |                  |            |         |        |         |        |            |         |       |      |         |      |              |              |                |         |
| M          | Symbol                                                                                            | State   | Flags    | Volume           | Buy        | Sell    | Volume | Last    | Last V | Turnover   | Trades  | Open  | Avg  | High    | Low  | Change       | % Change     | % Bad          | lla 💁   |
| REG        | PPL                                                                                               |         |          | í an sea         |            |         |        | 228.69  |        | 0          |         |       |      |         |      |              |              |                |         |
| REG        | MCB                                                                                               |         |          |                  |            |         |        | 302.45  | 1      |            |         |       |      |         |      | 1            |              |                |         |
| REG        | PTC                                                                                               |         |          | 1                | 8 8        |         |        | 85.00   |        |            |         |       |      |         |      | 8            |              |                |         |
| REG        | CI                                                                                                |         | ř.       | 6                | 3 3        | 3       | 9      | 167.31  | j      |            | 1       |       |      |         |      | 1 - N        |              | 1.<br>1.<br>1. |         |
| REG        |                                                                                                   |         |          |                  |            |         |        |         |        |            |         |       |      |         |      |              |              | -              |         |
| REG        |                                                                                                   |         |          |                  |            |         | l l    |         |        | 0          | 0       |       |      |         |      | 0            |              |                |         |
| REG        |                                                                                                   |         |          |                  |            |         |        |         |        |            |         |       |      |         |      |              |              |                |         |
| REG        |                                                                                                   |         |          |                  |            | 1 2     |        |         |        | 1          |         |       |      |         |      | (?)          |              |                |         |
| REG        |                                                                                                   |         |          |                  |            | 8       |        |         |        | 1          |         |       |      |         |      | 4            |              |                |         |
| REG        |                                                                                                   |         |          |                  |            |         |        |         |        |            |         |       |      |         |      |              |              |                |         |
| REG        |                                                                                                   |         |          |                  |            |         |        |         |        |            |         |       |      |         |      |              |              |                |         |
| REG        |                                                                                                   |         |          |                  |            |         |        |         |        | 1          |         |       |      |         |      | 1            |              |                |         |
| REG        |                                                                                                   |         |          |                  |            |         |        |         |        |            |         |       |      |         |      |              |              |                |         |
| REG        | 1                                                                                                 |         |          | 1                | 2          |         |        |         | 2      |            |         |       |      |         |      | 8            |              |                |         |
| REG        | 3                                                                                                 |         | i        | 6                | <u>(</u>   | 3       | 9      |         |        | -          | 1       |       |      |         |      | (j           |              |                |         |
| KRE        |                                                                                                   |         |          |                  |            |         |        |         |        |            |         |       |      |         |      |              |              | -              |         |
| REG        |                                                                                                   |         |          |                  |            |         | 0      |         |        | 0          |         |       |      |         |      |              |              |                | -       |
| REG        |                                                                                                   |         |          |                  |            |         |        |         |        |            |         |       |      |         |      |              |              |                |         |
| REG        |                                                                                                   |         |          | 1.<br>           |            |         |        |         | -      | 1          |         |       |      |         |      | (2)          |              |                |         |
| REG        |                                                                                                   |         |          |                  | 1 - N      | 8       | 8      |         |        | 1          |         |       |      |         |      | <u>s - 1</u> |              |                |         |
| REG        |                                                                                                   |         |          |                  |            |         |        |         |        | 1          |         |       |      |         | _    |              |              |                |         |
| REG        |                                                                                                   |         |          |                  |            |         |        |         |        |            |         |       |      |         |      |              |              |                |         |
| REG        |                                                                                                   |         |          |                  |            |         |        |         |        | 0          |         |       |      |         |      | 1            |              |                | -       |
| REG        |                                                                                                   |         | 1        |                  |            |         |        |         |        |            |         |       |      |         |      |              |              |                | -       |
| REG        | 2                                                                                                 |         |          |                  | 5 2        |         |        |         | 2      | 1          | 5 8     |       |      |         |      | 1. C         |              |                |         |
| REG        | 3                                                                                                 |         | 1        | 6                |            | 3       | 3      |         |        | 1          |         |       |      |         |      | 4 N          |              |                |         |
| REG        |                                                                                                   |         |          |                  | _          |         |        |         |        |            |         |       |      |         |      | U.           |              |                |         |
| REG        |                                                                                                   |         |          |                  |            |         |        |         |        |            |         |       |      |         |      |              |              |                |         |
| Incol      |                                                                                                   |         |          |                  |            |         |        |         |        |            | 10000   |       |      |         |      |              |              |                |         |
| 🐮 S        | tart                                                                                              | 61      | ຍ 🕹      | 🖄 TWS            | - 5R5      | 💭 TWS   | 1      | TWS_USE | R      | TWS - scre | 🙄 TW:   | 1     | 🚺 ut | ra Trad | 10 m | ogram Files  | C Lahore Sto | R              | 5:40 PM |
|            |                                                                                                   |         |          |                  |            |         |        |         | Figur  | e 3: Ma    | arket \ | Natcl | h    |         |      |              |              |                |         |

The Market watch screen at TWS is a customized inquiry that displays current market information on the symbols you have elected to watch.

- 1. The user clicks on Watch Menu.
- 2. The user selects Market Watch from the drop down menu.

Market Watch monitors many different symbols in different markets. It displays the current best market, last trade price, turnover, total volume, average, high, low and net change. To view the Market Watch the user interacts with the following fields:

#### 1. The user selects Symbol field

To enter the symbol, the user selects Symbol field and enters the desired symbol.

- **2.** The user selects Profile field To select profile name, click on down arrow to select the desired profile.
- **3.** The user selects Search symbol field To enter the desired symbol to search it
- 4. The user selects subscribe field To select or deselect the check box to show only market watch symbols in a ticker
- 5. The user presses enter on a symbol field To show the best available market of the desired symbol
- The user chooses the page no.
   To display the chosen Page No. Of the selected profile

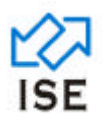

- 7. The user presses the Save Profile button To save the changes made on a selected profile
- 8. The user presses the Delete Profile button To delete the selected profile
- The user presses the New Profile button
   To create the new profile with blank market watch screen.

#### 10. The user double clicks on any column

To display the Best Orders screen of selected symbol.

#### 11. The user clicks on Mkt column

To select the market from the following given values.

- CSF
- Reg
- ODD
- BI
- SP
- DL
- KRE
- KCO

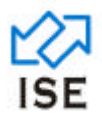

#### 1.1.1.31 Best Orders

| <b>X</b> UI | tra Trade             | - [Best Ord  | ers ]      |               |              |              |                                |                  |                       |                 |
|-------------|-----------------------|--------------|------------|---------------|--------------|--------------|--------------------------------|------------------|-----------------------|-----------------|
| _ Ele       | Order !               | Watch Report | s Brinking | Settlement W  | indow Help ; | System       |                                |                  |                       | _ 8 X           |
| 2           | *                     | 2 🗙 🕹        | 8 🔍        | <b>1</b>      | 201          | 🖬 🌩 🤅        | 🔛 🚝 🐻 🚘                        |                  |                       |                 |
| Synbo       | DI PTC                | - Ho:        | rket REG   | · Total B     | uy 0         | Total Sel    |                                |                  |                       |                 |
| Fl          | ID                    | Volume       | Buj        | r Sell        | Volume       | ID FI.       |                                |                  |                       |                 |
|             |                       |              |            |               |              |              |                                |                  |                       |                 |
|             |                       |              |            |               |              |              |                                |                  |                       |                 |
|             |                       |              | -          | 0 0           |              |              |                                |                  |                       |                 |
|             |                       |              |            |               |              |              |                                |                  |                       |                 |
|             |                       |              |            |               |              |              |                                |                  |                       |                 |
|             |                       |              |            |               |              |              |                                |                  |                       |                 |
|             |                       |              | 1          |               |              |              |                                |                  |                       |                 |
|             |                       |              |            |               |              |              |                                |                  |                       |                 |
|             |                       |              | 1          | 1             |              | 11           |                                |                  |                       |                 |
|             |                       |              |            |               |              |              |                                |                  |                       |                 |
|             |                       |              |            |               |              |              |                                |                  |                       |                 |
|             |                       |              |            |               |              |              |                                |                  |                       |                 |
|             |                       |              |            |               |              |              |                                |                  |                       |                 |
|             |                       |              |            |               |              |              |                                |                  |                       |                 |
|             |                       |              |            |               |              |              |                                |                  |                       |                 |
|             |                       |              |            |               |              |              |                                |                  |                       |                 |
|             |                       |              |            |               |              |              |                                |                  |                       |                 |
|             |                       |              |            |               |              |              |                                |                  |                       |                 |
|             |                       |              |            |               |              |              |                                |                  |                       |                 |
|             |                       |              |            |               |              |              |                                |                  |                       |                 |
|             |                       |              |            |               |              |              |                                |                  |                       |                 |
|             |                       |              |            |               |              |              |                                |                  |                       |                 |
|             |                       |              |            |               |              |              |                                |                  |                       |                 |
|             |                       |              |            |               |              |              |                                |                  |                       |                 |
| 🠮 S         | tart                  | 60.          | 8          | 1 - Number Or | ne N 😨       | TWS_USER_GUE | . 🔯 TWS - SRS.doc (C 🍋 TWS 🦉 W | Windows Live Hot | 🔀 Ultra Trade - (Best | R 888 55 250 PM |
|             | Figure 4: Best Orders |              |            |               |              |              |                                |                  |                       |                 |

The Best order screen at TWS is used to view all the buyers and sellers orders of a symbol in a particular market. The orders are arranged according to their trade priority in the trade queue.

- 1. The user clicks on Watch Menu.
- 2. The user selects Best Orders from the drop down menu.

To view the Best Orders the user interacts with the following fields:

#### 1. The user selects Market field

To select market value from the following options

- Reg
- ODD
- CFS
- BI
- SO
- DL

## 2. The user selects Symbol Field

To select the desired symbol in the 'Symbol' field

#### 3. The user presses enter on a symbol field

To show all queued buy and sell orders and al the fields are filled except the ID column.

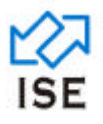

#### 1.1.1.32 Water Fall Ticker

| tra Trade                                                                                                    | × |
|----------------------------------------------------------------------------------------------------|---|
| Grder Walch Beports Brinning Settlement Window Help System                                                                                                    |   |
| · 《 2 🗙 # 2 🦕 # (7) 🗊 = 🗢 (7) 🛗 # (7) = .                                                                                                    |   |
| Water fall Ticker     Image: Texture Symbols       Settings     Active Symbols       Active Symbols     NonActive Symbols       LastVol.     LastPrice       Open     High       Low     Average       Change     Tot_Vol. |   |
| aages : Graph:1                                                                                                    |   |
| ing Market Data Ing orders Data 2.34. Sell 2000 OGDC @ 123.00 for 456 order 11531255 in REG market. To Verw Red Time Graph of Symbol: Please Baciliar                                                                      |   |
| start 🔰 🖉 🗟 🧬 " 🖉 Pelutan Internatio 📓 TWS LOOP, QUEE 📓 TWS - SPS dide (C 🍃 TWS 🖉 Windows Even Hot 🖹 Utra Trade 🔮 😂 🥥 🖕 🛔 416 M                                                                                            | • |

Figure 30: Water Fall Ticker

The Water fall ticker screen is needed to view all current activities performed by the traders. Whenever a new order is placed (either Buy or Sell) or a previous order is changed, a colored waterfall effect falls down the window and updates symbols and their corresponding data, on this screen.

- 1. The user clicks on Watch Menu.
- 2. The user selects Water Fall Ticker from the drop down menu.

To view the Water Fall Ticker the user interacts with the following fields:

1. The user selects Non Active Symbol Having Volume <

To perform following actions:

- Enables the volume field to enter the volume
- To show All Non-Active symbols having volume less than the given volume

#### 2. The user right clicks on a Water Fall Ticker Screen

To display Ticker settings window; it shows a list of market on left hand side and color1, color2, ok and cancel buttons on right hand side to apply different colors on market as shown in **figure 31**.

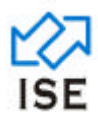

| Tio      | TickerSettings            |               |  |  |  |  |  |  |
|----------|---------------------------|---------------|--|--|--|--|--|--|
| Si<br>to | elect Markets<br>be shown | Select Colors |  |  |  |  |  |  |
|          | ll<br>FS                  | Color1        |  |  |  |  |  |  |
|          |                           | Color2        |  |  |  |  |  |  |
| F        | REG<br>SO                 | OK            |  |  |  |  |  |  |
|          |                           | Cancel        |  |  |  |  |  |  |
|          |                           |               |  |  |  |  |  |  |

Figure 31: Ticker Settings

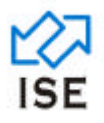

#### 1.1.1.33 Best Price Levels

| 🖍 Ulira Trade - [Best Orders ]                                                                                               |       |
|----------------------------------------------------------------------------------------------------|-------|
| Ele Groler Walch Reports Binling Settlement Window Help System                                                               | _ @ X |
| NA 🛠 22 🗙 😹 属 🖬 🗹 📓 🥽 🗢 💭 🔛 📾 🕾 🚍                                                                                            |       |
| Symbol PTC Market REEC - Total Buy0 Total Sell0                                                                              |       |
| Fi ID Volume Buy Sell Volume ID Fi                                                                                           |       |
|                                                                                                    |       |
|                                                                                                    |       |
|                                                                                                    |       |
|                                                                                                    |       |
|                                                                                                    |       |
|                                                                                                    |       |
|                                                                                                    |       |
|                                                                                                    |       |
|                                                                                                    |       |
|                                                                                                    |       |
|                                                                                                    |       |
|                                                                                                    |       |
|                                                                                                    |       |
|                                                                                                    |       |
|                                                                                                    |       |
|                                                                                                    |       |
|                                                                                                    |       |
|                                                                                                    |       |
|                                                                                                    |       |
|                                                                                                    |       |
|                                                                                                    |       |
|                                                                                                    |       |
|                                                                                                    |       |
|                                                                                                    |       |
| 🛃 start 🔰 🖉 🗟 💰 🐩 🌈 1 - Number One H 📓 TWS LICER, GUEDEL 📓 TWS - SPS doc (C 🍃 TWS 🧷 🖉 Windows Live Hot 🛣 Litza Trade - (Best |       |
| Figure 32: Best Price Levels                                                                                                 |       |

The Best Price Level Screen at TWS is used to display all buyer and seller orders with respect to their prices, and also gives information about total buy volume and total sell volume. This screen is very useful to view the market strength at various price levels.

- 1. The user clicks on Watch Menu.
- 2. The user selects Best Price Levels from the drop down menu.

To view the Best Price Levels the user interacts with the following fields:

#### 1. The user selects Market field

To select market value from the following available options

- BI
- CFS
- DL
- ODD
- REG
- SO

#### 2. The user selects the Symbol filed

To select the desired symbol in the 'Symbol' field

#### 3. The user presses enter on symbol field

To display all queued buy and sell orders with respect to their prices, available buy volumes and available sell volumes of the desired symbol.

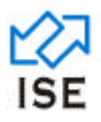

#### 1.1.1.34 Order Book

| Ultra Trade                                                                                                    |    |
|----------------------------------------------------------------------------------------------------|----|
| Grder Welch Beports Dinling Settlement Window Help System                                                      |    |
| ) 🕺 🗃 🙀 🙀 🛍 😰 📓 🗢 🏷 🛄 🕮 🖏 🚘                                                                                    |    |
|                                                                                                    |    |
|                                                                                                    |    |
| Deder Book - 10 Berande)                                                                                       |    |
|                                                                                                    |    |
| Order No. Sym Type Rate Volume Account M Trgr Pri ON                                                           |    |
|                                                                                                    |    |
|                                                                                                    |    |
|                                                                                                    |    |
|                                                                                                    |    |
|                                                                                                    |    |
|                                                                                                    |    |
|                                                                                                    |    |
|                                                                                                    |    |
|                                                                                                    |    |
|                                                                                                    |    |
| ranne - Danhit                                                                                                 |    |
| ding Market Data                                                                                               | -  |
| ding orders Data                                                                                               |    |
| USUA Seit 2000 Voldu gr 123 00 for 406 more i 103 1256 in MCG market.                                          |    |
| Start / / 😡 💰 👘 // WorldClere-Window. 📓 TWS-LICLE. GUIDE. G. 📓 TWS-SHS doc[Com. 📄 TWS 📝 Utre Trade 🔍 📽 🕮 👶 🕯 🕫 | FM |
| Figure 33: Order Book                                                                                          |    |

The Order Book screen at TWS is used to display all the orders placed by a member, regardless of the symbol and the type of market where the order is placed.

- 1. The user clicks on Watch Menu.
- 2. The user selects Order Book from the drop down menu.

To view the Order Book the user interacts with the following fields:

#### 1. The user selects Symbol field

To enter the desired symbol

#### 2. The user selects the Account filed

To enter his/her desired client account number at this field.

#### 3. The user selects Type field

To The user can now select order type from the following options.

- Buy
- Sell

#### 4. The user selects Mkt field

To select the Market type from the following options:

- <empty>
- REG
- CFS

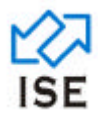

- ODD
- SO
- BI
- DL

## 5. The user presses enter

To show the orders matching above criteria

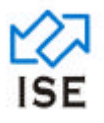

#### 1.1.1.35 Exchange Statistics

| 📕 Ultra Trade                                           |                   |                 |                     |            |          |                                    |                         |
|---------------------------------------------------------|-------------------|-----------------|---------------------|------------|----------|------------------------------------|-------------------------|
| Elle Order Watch Reports Printing Settlement Window He  | ip <u>S</u> ystem |                 |                     |            |          |                                    |                         |
| 🦥 🛠 🗃 🗙 🞜 🙀 🖬 🕄                                         | Û 🖬               | 불 🌍 🗢           | <b>F</b> 🔊 🚽        |            |          |                                    |                         |
|                                                         |                   |                 |                     |            |          |                                    |                         |
|                                                         |                   |                 |                     |            |          |                                    |                         |
| Exchange                                                | Statistics        |                 |                     |            | 1        |                                    |                         |
| - Statutes                                              | Statistics        |                 |                     |            | 4        |                                    |                         |
| 707.0                                                   | Trades            | Volume          | Value               | 1. 1       |          |                                    |                         |
| 1014.                                                   | 0                 | 0,000           | 1000,100.00         | op I.      |          |                                    |                         |
| LSE                                                     | 8                 | 18,600          | 536,100.00          | Down 2     |          |                                    |                         |
| ISE                                                     | lo                | lo              | 10                  |            |          |                                    |                         |
| CROSS                                                   | 0                 | 0               | 0                   | Equal 0    |          |                                    |                         |
| ISE Exclusive                                           | 0                 | 0               | 0                   |            |          |                                    |                         |
| LSE Exclusive                                           | 8                 | 8,600           | 536,100.00          | Active 3   |          |                                    |                         |
| Maket Sta                                               | istics            | 5 0 00          |                     |            |          |                                    |                         |
| Maket J                                                 | Status:     Close | Trades Vol      | 8,600 Value         | 536,100.00 |          |                                    |                         |
| - Indices                                               | 00                | n High          | Low Current         | Change     |          |                                    |                         |
| LFT-25                                                  | • 3               | 64.40 3864.40   | 3064.40 3064.40     | 0.00       |          |                                    |                         |
|                                                         |                   |                 |                     |            |          |                                    |                         |
|                                                         |                   |                 |                     |            |          |                                    |                         |
| Messages : Graph:1                                      |                   |                 |                     |            |          |                                    | . 🗆 🗙                   |
| 17:20:00 The Continuous Funding Market will Close at 17 | 25:00.            |                 |                     |            | <b>N</b> |                                    | -                       |
| 17.21.00 The Odd Let Market is Closed.                  |                   |                 |                     |            |          |                                    | 1                       |
| 17:21:00 The Continuous Funding Market will Close at 17 | 25:00.            |                 |                     |            | ~        | To View Real Time Graph of Symbols |                         |
|                                                         |                   |                 |                     |            | >        | TChart from www.lahorestock.com    | 1                       |
| 🔧 start 👘 🧭 🐱 🦨 🐂 🌈 WorldClent - Windo                  | · 🕲               | WS_USER_GUIDE.d | 1WS - SRS.doc [Com. | . 🙆 tws    | 🔛 Ubr    | a Trade 🤇 🥸                        | <b>₩\$\\$\$</b> 5:24 PM |

Figure 34: Exchange Statistics

The Exchange statistics screen is needed to view information about current market status to get an idea of the total trading that has been taken place in the exchange.

- 1. The user clicks on Watch Menu.
- 2. The user selects Exchange Statistics from the drop down menu.

To view the Exchange Statistics the user interacts with the following fields:

#### 1. The user selects Market field

To select market value from following options

- REG
- CFS
- ODD
- SO
- BI
- DL

The status, trades, volume and value fields are filled with respect to the selected market.

#### 2. The user selects Index field

To select index value from following options

- LFT-25
- LSE-15
- LSE-25

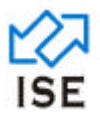

# LSE-TRI

The open, high, low, current and change fields are filled with respect to the selected index.

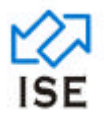

#### 1.1.1.36 Market States

| 🛣 Ultra Trade                                                                                                    |              |                |                  |             |     |                  |                    |           |
|----------------------------------------------------------------------------------------------------|--------------|----------------|------------------|-------------|-----|------------------|--------------------|-----------|
| Elle Order Watch Reports Brinting Settlement Window Help System                                                                                               |              |                |                  |             |     |                  |                    |           |
| 34 🛠 2 🗙 🚅 🔍 룾 m 🛛 🖉 📑                                                                                                    | ٣            |                |                  |             |     |                  |                    |           |
|                                                                                                    | - Marke      | t States       |                  |             |     |                  |                    |           |
|                                                                                                    |              | ſ              | Befresh          | 1           |     |                  |                    |           |
|                                                                                                    | Market       | Current/State. | PendingState     | PendingTime |     |                  |                    |           |
|                                                                                                    | REG          | Close          |                  |             |     |                  |                    |           |
|                                                                                                    | CFS          | Close          |                  |             |     |                  |                    |           |
|                                                                                                    | CODD CO      | Close          |                  |             |     |                  |                    |           |
|                                                                                                    | BI           | Loaded         | -                |             |     |                  |                    |           |
|                                                                                                    | DL           | Loaded         |                  | 1           |     |                  |                    |           |
|                                                                                                    | Release      | CLOSE          | OPEN             |             |     |                  |                    |           |
|                                                                                                    |              |                |                  |             |     |                  |                    |           |
| Messages : Graph:1                                                                                                    |              |                |                  |             |     |                  |                    |           |
| 17:21:00 The Odd Lot Market is Closed.<br>17:21:00 The Continuous Funding Market will Close at 17:25:00.<br>17:25:00 The Continuous Funding Market is Closed. |              |                |                  |             |     | To View Real Tim | e Graph of Symbols | _         |
|                                                                                                    |              |                |                  |             | 2   | TChart from we   | ww.lahorestock.com | <u>.</u>  |
| 📆 start 👘 🖉 😁 🧬 👋 🕜 WorldClent - Window 🔞 TW                                                                                                    | IS_USER_GUID | c.d 🔮          | TWS - SR5.doc [C | om 🔁 TW     | 6   | 🔀 Ultra Trade    | < @ Do             | antes 🗧 🖉 |
|                                                                                                    |              | Figure         | e 35: Ma         | rket Sta    | tes |                  |                    |           |

The Market States screen is needed to view detailed schedules and states of all the markets.

- 1. The user clicks on Watch Menu.
- 2. The user selects Market States from the drop down menu.

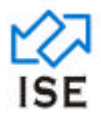

#### 1.1.1.37 Toolbar

| 🔀 Ultra Trade                                                                            |                    |                    |       |                                    |              |
|------------------------------------------------------------------------------------------|--------------------|--------------------|-------|------------------------------------|--------------|
| File Order Watch Reports Printing Settlement                                             | Window Help System |                    |       |                                    |              |
| Market Curi+F10<br>Best Orders Chri+F1<br>Best Price Levels Chri+F2<br>Water Fall Ticker | n 2 9 = • © 💾      |                    |       |                                    |              |
| Order Book. Ctrl+F4                                                                      |                    |                    |       |                                    |              |
| Exchange Statistics<br>Market States                                                     |                    |                    |       |                                    |              |
| TooBar                                                                                   |                    |                    |       |                                    |              |
| Sout Scheelde                                                                            |                    |                    |       |                                    |              |
| CPS Yalues                                                                               |                    |                    |       |                                    |              |
|                                                                                          |                    |                    |       |                                    |              |
|                                                                                          |                    |                    |       |                                    |              |
|                                                                                          |                    |                    |       |                                    |              |
|                                                                                          |                    |                    |       |                                    |              |
|                                                                                          |                    |                    |       |                                    |              |
|                                                                                          |                    |                    |       |                                    |              |
|                                                                                          |                    |                    |       |                                    |              |
|                                                                                          |                    |                    |       |                                    |              |
|                                                                                          |                    |                    |       |                                    |              |
|                                                                                          |                    |                    |       |                                    |              |
|                                                                                          |                    |                    |       |                                    |              |
|                                                                                          |                    |                    |       |                                    |              |
|                                                                                          |                    |                    |       |                                    |              |
| Messages : Graph                                                                         |                    |                    |       |                                    |              |
| 17:21:00 The Odd Lot Market is Closed.                                                   | Close of 17:76-00  |                    | A     |                                    | -            |
| 17:25:00 The Continuous Funding Market is C                                              | losed.             |                    | *     | To View Real Time Graph of Symbols | i i          |
| 😚 start 🔰 🖉 🐱 💰 👘 🌈 Worlds                                                               | Jent - Window      | 1WS + SRS.doc (Com | i ws  | Utra Trade                         | < <b>■</b> @ |
|                                                                                          |                    | Figure 36: Too     | olbar |                                    |              |

The Toolbar option at TWS allows the user to choose between displaying a toolbar at TWS or not. A Toolbar at TWS helps by making some common menu options (Buy, Sell, Change Order, Cancel Order, Hit, Take, Cancel Orders Globally, Market Watch, Best Order, Best Price Level, Exchange Statistics, Order Book, Market Sates, Remaining Orders, Trade History by user, Trade History by Exchange and Event Log) available on button clicks.

- 1. The user clicks on Watch Menu.
- 2. The user selects Toolbar from the drop down menu.

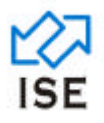

#### 1.1.1.38 Spot Schedule

| 🔀 Ultra Trade                                                               |                               | a water   |                 |                                       |                                                                                                    |                    |       |
|-----------------------------------------------------------------------------|-------------------------------|-----------|-----------------|---------------------------------------|----------------------------------------------------------------------------------------------------|--------------------|-------|
| Ele Order Watch Beports Brinting Set                                        | ttlement Window He            | np System |                 |                                       |                                                                                                    |                    |       |
| 🦥 🔧 🛃 🗙 🔒 🔒                                                                 | 🗶 🛍 🗹                         | 9 🖬 <     | ا 📭 🛄 🎯 🍬       | 05                                    |                                                                                                    |                    |       |
|                                                                             |                               |           |                 |                                       |                                                                                                    |                    |       |
|                                                                             | Spot Schedule                 |           |                 |                                       |                                                                                                    |                    |       |
|                                                                             |                               |           |                 |                                       |                                                                                                    |                    |       |
|                                                                             | Symbol                        | From Date | To Date         | A                                     |                                                                                                    |                    |       |
|                                                                             | WB6                           | 29-6-2000 | 24-7-2000       |                                       |                                                                                                    |                    |       |
|                                                                             | FEBC                          | 29-6-2000 | 24-7-2000       |                                       |                                                                                                    |                    |       |
|                                                                             | 8B3A                          | 29-6-2000 | 24-7-2000       |                                       |                                                                                                    |                    |       |
|                                                                             | 8838                          | 29-6-2000 | 24-7-2000       |                                       |                                                                                                    |                    |       |
|                                                                             | 8B3C                          | 29-6-2000 | 24.7-2000       |                                       |                                                                                                    |                    |       |
|                                                                             | BB3D                          | 29-6-2000 | 24-7-2000       |                                       |                                                                                                    |                    |       |
|                                                                             | BB5A                          | 29-6-2000 | 24-7-2000       |                                       |                                                                                                    |                    |       |
|                                                                             | BB58                          | 29-6-2000 | 24-7-2000       |                                       |                                                                                                    |                    |       |
|                                                                             | BB5C                          | 29-6-2000 | 24.7-2000       |                                       |                                                                                                    |                    |       |
|                                                                             | 8850                          | 29-6-2000 | 24-7-2000       | 2 2 2 2 2 2 2 2 2 2 2 2 2 2 2 2 2 2 2 |                                                                                                    |                    |       |
|                                                                             | BB7A                          | 29-6-2000 | 24-7-2000       |                                       |                                                                                                    |                    |       |
|                                                                             | 8878                          | 29-6-2000 | 24-7-2000       | <b>S</b>                              |                                                                                                    |                    |       |
|                                                                             | [                             | OK        | Cancel          |                                       |                                                                                                    |                    |       |
|                                                                             | 1                             |           |                 | -                                     |                                                                                                    |                    |       |
|                                                                             |                               |           |                 |                                       |                                                                                                    |                    |       |
|                                                                             |                               |           |                 |                                       |                                                                                                    |                    |       |
|                                                                             |                               |           |                 |                                       |                                                                                                    |                    |       |
|                                                                             |                               |           |                 |                                       |                                                                                                    |                    |       |
|                                                                             |                               |           |                 |                                       |                                                                                                    |                    |       |
|                                                                             |                               |           |                 |                                       |                                                                                                    |                    |       |
|                                                                             |                               |           |                 |                                       |                                                                                                    |                    |       |
|                                                                             |                               |           |                 |                                       |                                                                                                    |                    |       |
| 🚍 Messages ; Graph:1                                                        |                               |           |                 |                                       |                                                                                                    |                    | . 🗆 🔀 |
| 17:21:00 The Odd Lot Market is Close<br>17:21:00 The Continuous Funding Mar | ed.<br>irket will Close at 12 | 25.00.    |                 |                                       |                                                                                                    |                    | _     |
| 👬 start 🔰 🖉 🐱 💰 👘 👔                                                         | WorldClent - Wind.            | TWS_US    | R_GUEDE 🔞 TWS - | sesidoe (C                            | Utra Trade                                                                                                    | 🔗 sarakami2005 - 1 | R     |
|                                                                             |                               |           |                 | 27. Coat Calcadada                    | And the second second s |                    |       |

Figure 37: Spot Schedule

Spot Schedule screen at TWS is needed to view spot schedule of all symbols.

- 1. The user clicks on Watch Menu.
- 2. The user selects Spot Schedule from the drop down menu.

| 🔀 Ultra Trade                                          |                                |                         |                                        |                                                      |
|--------------------------------------------------------|--------------------------------|-------------------------|----------------------------------------|------------------------------------------------------|
| Elle Order Watch Reports Brinting Settlement Window He | Ap System                      |                         |                                        |                                                      |
| 🔌 < 🛛 🗙 🞜 🐛 🚂 🛍 💟                                      | 🔋 🖃 🌩 🍥 🔡 🚰                    | 05                      |                                        |                                                      |
| Remaining Or                                           | ders - (O Records)             | 86                      | ×                                      |                                                      |
| MKT 🔝 👻 Syn                                            | mbol 💽 Type 💌 A                | count Book              |                                        |                                                      |
| Users                                                  | Refresh                        | Save Print              |                                        |                                                      |
| M_ Symbol Dr                                           | der No Type Rate Remaini Aci   | oun. Exp. Date ON Tig F | nc                                     |                                                      |
|                                                        |                                |                         |                                        |                                                      |
|                                                        |                                |                         |                                        |                                                      |
|                                                        |                                |                         | -                                      |                                                      |
|                                                        |                                |                         |                                        |                                                      |
|                                                        |                                |                         |                                        |                                                      |
|                                                        |                                |                         | -                                      |                                                      |
|                                                        |                                |                         |                                        |                                                      |
|                                                        |                                |                         | -                                      |                                                      |
|                                                        |                                |                         |                                        |                                                      |
|                                                        |                                |                         |                                        |                                                      |
|                                                        |                                |                         |                                        |                                                      |
|                                                        |                                |                         | -                                      |                                                      |
|                                                        |                                |                         |                                        |                                                      |
|                                                        |                                |                         |                                        |                                                      |
| Messages : Graph:1                                     |                                |                         |                                        |                                                      |
| Loading other Best Markets Data                        |                                |                         | 1                                      | -                                                    |
| Loading other Market Data                              |                                |                         |                                        | I                                                    |
| Loading Best Markets Data                              |                                |                         | To View Real Please Rep<br>TChart from | ine Graph of Symbols<br>ister<br>www.lahorestock.com |
| 🖅 start 🔰 🖉 🖸 🚽 🛸 🖻 💷                                  | 🖉 WorldClient - W 🔯 TWS - SRS. | loc 🛛 💩 Google Updater  | 🗃 TWS-USER-GU 🔣 Ultra Trade            | ● ● ● ● ● ● ● ● ● ● ● ● ● ● ● ● ● ● ●                |

## 1.1.1.39 Remaining Orders

Figure 38: Remaining Orders

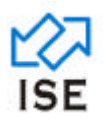

The Remaining order screen is needed to view all the orders that are open for trade in the system. The screen is useful to view the orders in queue and hasn't found a matching seller or buyer yet. User can note down the order number and then later use to cancel or change order.

- 1. The user clicks on Watch Menu.
- 2. The user selects Remaining Orders from the drop down menu.

To view the Remaining Orders the user interacts with the following fields:

#### 1. The user selects Market field

To select desired market from the following options

- empty>
- REG
- CFS
- OFF
- BI
- SO
- DL

#### 2. The user selects Symbol field

To select desired symbol from symbol drop down list.

#### 3. The user selects Type field

To select the desired order type from the following options

- empty>
- BUY
- SELL

#### 4. The user selects Account field

To enter the desired account number

#### 5. The user selects Users field

To select the trader ID belonging to the same member house. If the user is child he/she restricted with his/her own ID.

#### 6. The user presses enter

To show all the remaining orders matching the given criteria.

#### 7. The user right clicks on any column

To display the cancel order screen for the selected order

#### 8. The user double clicks on any column

To display the change order screen for the selected order

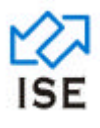

- 9. The user clicks on Refresh Button To refresh the data shown in table
- **10. The user clicks on Save Button** To save the table data in a file

#### 11. The user clicks on print button

To take a print out of the data shown in table

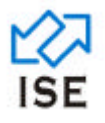

#### 1.1.1.40 Trade History by User

| 🔀 Ultra Trade                              |                                                                                  |                                                      |                                                    |                                                                      |                 |                                                    |                    |
|--------------------------------------------|----------------------------------------------------------------------------------|------------------------------------------------------|----------------------------------------------------|----------------------------------------------------------------------|-----------------|----------------------------------------------------|--------------------|
| Ele Order Watch Beports Brinting           | Settlement Window Help                                                           | System                                               |                                                    |                                                                      |                 |                                                    |                    |
| 💐 🔧 🏼 🗙 🝰 🤅                                |                                                                                  | ] 🖬 🌩 🍥 🕯                                            |                                                    |                                                                      |                 |                                                    |                    |
|                                            | Trade History by I                                                               | User - (O Records)                                   |                                                    |                                                                      |                 |                                                    |                    |
|                                            | Market 1997 Symbol<br>Account Book<br>Bought Sold<br>Sym. <sup>(2)</sup> M. TIME | ol Stat Time<br>Trader<br>Trades<br>Counter Order_No | 00.00.00 End Time 23.5<br>R<br>U<br>Type VOLUME RA | R59 Type   R59 Type  R59 Type  R59 Pirk  TE TRADE # Terminal ID ACCO | DU. AC          |                                                    |                    |
|                                            |                                                                                  |                                                      |                                                    |                                                                      |                 |                                                    |                    |
|                                            |                                                                                  |                                                      |                                                    |                                                                      |                 |                                                    |                    |
|                                            |                                                                                  |                                                      |                                                    |                                                                      |                 |                                                    |                    |
|                                            |                                                                                  |                                                      |                                                    |                                                                      |                 |                                                    |                    |
|                                            |                                                                                  |                                                      |                                                    |                                                                      |                 |                                                    |                    |
| Messages : Graph:1                         |                                                                                  |                                                      |                                                    |                                                                      |                 |                                                    |                    |
| Loading Market Data<br>Loading orders Data |                                                                                  |                                                      |                                                    |                                                                      | ^               |                                                    | -                  |
| 11:13:43 Buy 1000 PTC @ 37.00 f            | 2 (S)(2)                                                                         |                                                      |                                                    |                                                                      | 5               | To View Real Time Graph of Symbols                 |                    |
|                                            |                                                                                  |                                                      |                                                    |                                                                      | 2               | Please Register<br>TChart from www.lahorestock.com | _                  |
| 🏄 start 🔰 🖉 🐱 🦨 🐩                          | i 🖕 La                                                                           | WorldClent - Wind                                    | 📓 TWS - SRS. doc (C                                | de Google Updater                                                    | 🗑 TWS_USER_GUID | L 🚺 Ultra Trade                                    | 🕏 🚳 🗟 👗 🖕 11-40 AM |
|                                            |                                                                                  | Figu                                                 | re 39: Trade                                       | History by Use                                                       | r               |                                                    |                    |

The Trade History by User Screen is needed to view all the trades that have been taken place on a terminal. Several options on the screen are available to restrict the amount of data displayed and to display only personalized information.

- 1. The user clicks on Reports Menu.
- 2. The user clicks Trade History sub-menu
- 3. The user chooses User from the drop down menu.

To view the Trade History by User the user interacts with the following fields:

#### 1. The user selects Market field

To select desired market from the following options

- REG
- CFS
- OFF
- BI
- SO
- DL

#### 2. The user selects Symbol field

To select desired symbol from symbol drop down list.

#### 3. The user selects Account field

To enter the desired account number.

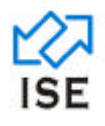

#### 4. The user selects Start time

To enter the start time for displaying trades occurred during Start Time and End Time.

#### 5. The user selects End Time

To enter the end time for displaying trades occurred during Start Time and End Time.

#### 6. The user selects Trader field

To select the trader ID belonging to the same member house. If the user is child he/she restricted with his/her own ID.

#### 7. The user selects Type field

To select the desired order type from the following options

- empty>
- BUY
- SELL

#### 8. The user presses enter

To show all the trades matching the given criteria in a table

## 9. The user clicks on Refresh Button

To refresh the data shown in table

10. The user clicks on Save Button

To save the table data in a file

#### **11.** The user clicks on print button

To take a print out of the data shown in table

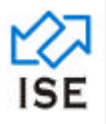

#### 1.1.1.41 Trade History by Exchange

| 🔀 Ultra Trade          |               |                |               |            |                |            |         |          |                |                                                    |                    |
|------------------------|---------------|----------------|---------------|------------|----------------|------------|---------|----------|----------------|----------------------------------------------------|--------------------|
| Ele Order Watch Beport | s Brinking Se | Attlement Wind | iow Help Syst | tem        |                |            |         |          |                |                                                    |                    |
| 🦥 🔧 🏽 🗙                | 23 🔒          | 🗶 🛍            | 2             | E 🔶 (      | ا 🖷 🔛 🖒        | 65         |         |          |                | -                                                  |                    |
|                        | Trade H       | istory By Exc  | hange         |            |                |            |         |          |                | 3                                                  |                    |
|                        |               | Symbol         |               | Market REC | Book           |            | Retresh | Save     | Pret           |                                                    |                    |
|                        |               | Start Time     |               | End Time   | Trade          | M          | -       |          |                |                                                    |                    |
|                        | Market        | Seller         | Buyer         | Time       | Sell_Ord       | Buy_Ord    | Volume  | Rate     | Trade ACT      |                                                    |                    |
|                        |               |                |               |            |                |            |         |          |                |                                                    |                    |
|                        |               |                |               |            |                |            |         |          |                |                                                    |                    |
|                        |               |                |               |            |                |            |         |          |                |                                                    |                    |
|                        |               |                |               |            |                |            |         |          |                |                                                    |                    |
|                        |               |                |               |            |                |            |         |          |                |                                                    |                    |
|                        |               |                |               |            |                |            |         |          |                |                                                    |                    |
|                        |               |                |               |            |                |            |         |          |                |                                                    |                    |
|                        |               |                |               |            |                |            |         |          |                |                                                    |                    |
|                        |               |                |               |            |                |            |         |          |                |                                                    |                    |
|                        |               |                |               |            |                |            |         |          |                |                                                    |                    |
|                        |               |                |               |            |                |            |         |          |                |                                                    |                    |
|                        |               |                |               |            |                |            |         |          |                |                                                    |                    |
|                        |               |                |               |            |                |            |         |          |                |                                                    |                    |
|                        |               |                |               |            |                |            |         |          |                |                                                    |                    |
| Messages : Granh:1     |               |                |               |            |                |            |         |          |                |                                                    |                    |
| 11:50:18 Sell 500 PTC  |               |                |               |            |                |            |         |          |                |                                                    |                    |
| 11:50 18 Trade 4282266 |               |                |               |            |                |            |         |          |                |                                                    |                    |
| 11:50:18 Trade 4282265 |               |                |               |            |                |            |         |          |                | New Real Time Graph of Symbols                     | _                  |
|                        |               |                |               |            |                |            |         |          | 2              | Please Register<br>TChart from www.lahorestock.com | _                  |
| 🐉 start 🔰 🖉 🕼          | 5             | 😂 LSE          | C.            |            | 🔞 1W5 - 585.do | de soude i | apdeter | 1WS_USER | G 🚺 Ultra Trad | e 🕜 Windows Live 🤇                                 | 🕲 🕄 🖏 🍶 🆕 12-22 PM |
|                        |               |                |               | Fig        | ure 40: Tra    | ade Hist   | ory by  | / Exchai | nge            |                                                    |                    |

The Trade History by Exchange Screen is needed to view all the trades that have been taken place in exchange. Several options on the screen are available to restrict the amount of data displayed and to display only personalized information.

- 1. The user clicks on Reports Menu.
- 2. The user clicks Trade History sub-menu
- 3. The user chooses Exchange from the drop down menu.

To view the Trade History by Exchange the user interacts with the following fields:

#### 1. The user selects Market field

To select desired market from the following options

- REG
- CFS
- OFF
- BI
- SO
- DL

#### 2. The user selects Symbol field

To select desired symbol from symbol drop down list.

#### 3. The user selects Start time

To enter the start time for displaying trades occurred during Start Time and End Time.

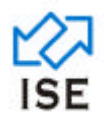

#### 4. The user selects End Time

To enter the end time for displaying trades occurred during Start Time and End Time.

#### 5. The user selects Trader field

To select the trader ID belonging to the same member house. If the user is child he/she restricted with his/her own ID.

#### 6. The user presses enter

To show all the trades matching the given criteria in a table

## 7. The user clicks on Refresh Button To refresh the data shown in table

8. The user clicks on Save Button To save the table data in a file

# 9. The user clicks on print button

To take a print out of the data shown in table

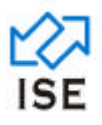

#### 1.1.1.42 Event Log

| Utra Trade                                                                                                    |
|----------------------------------------------------------------------------------------------------|
| Grder Walch Beports Dinking Settlement Window Help System                                                                         |
| ) 🛠 2 🗙 😹 💂 🛍 2 📓 🗮 🗢 😳 🙄 🚝 🐻 🚍                                                                                                   |
| E Event Log                                                                                                    |
| Market III Symbol Account Type Refresh Print                                                                                      |
| Start Time End Time Trader Book:                                                                                                  |
| Symbol D.N. Act Type FFVd Remaining Rate Time Counter Trade Acc. No. MA: CORiele ORate DN Try Pi ST Disc., ExpDiele H. D., Trader |
|                                                                                                    |
|                                                                                                    |
|                                                                                                    |
|                                                                                                    |
|                                                                                                    |
|                                                                                                    |
| science - Gzubbil                                                                                                    |
| 50.18 Sell 500 PTC                                                                                                    |
| 60 18 Trade 4282265 sold 500 PTC @ 37 00 for 567 order 11631246 remaining 0 REG market                                            |
| 50/18/Trade 4262265 bought 500 PTC @ 37.00 for 234 order 11531243 remaining 500 REG market.                                       |
| TChart from www.lahorestock.com                                                                                                   |
| Start 🔰 🧭 🗑 🦿 🥻 🛍 UL 🖉 Workslerc 🖸 TWS-SRC.de 🎄 Goode Updater 🕤 TWS-DDL, G 🛣 Una Trade 🖉 Workse Unit 🦿 🚱 🕹 😓 😓 12401              |
| Figure 41: Event Log                                                                                                    |

The Event log screen at TWS is used to view the detailed history of all the updates, cancellation and trades of all orders that have taken place from the terminal.

- 1. The user clicks on Reports Menu.
- 2. The user chooses Event Log from the drop down menu.

To view the event log the user interacts with the following fields:

#### 1. The user selects Market field

To select desired market from the following options

- REG
- CFS
- OFF
- BI
- SO
- DL

#### 2. The user selects Symbol field

To select desired symbol from symbol drop down list.

#### 3. The user selects Account field

To enter the desired account number.

4. The user selects Type field

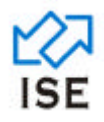

To select the desired order type from the following options

- empty>
- BUY
- SELL

#### 5. The user selects Start time

To enter the start time for displaying events occurred during Start Time and End Time.

#### 6. The user selects End Time

To enter the end time for displaying events occurred during Start Time and End Time.

#### 7. The user selects Trader field

To select the trader ID belonging to the same member house. If the user is child he/she restricted with his/her own ID.

#### 8. The user presses enter

To show all the events matching the given criteria in a table

## 9. The user clicks on Refresh Button

To refresh the data shown in table

## **10.** The user clicks on Save Button To save the table data in a file

#### **11.** The user clicks on print button

To take a print out of the data shown in table

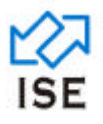

#### 1.1.1.43 Symbol Browser

| 🔀 Ultra Trade                                       |                |                                |       |             |                                                            |     |
|-----------------------------------------------------|----------------|--------------------------------|-------|-------------|------------------------------------------------------------|-----|
| Ele Order Watch Reports Printing Settlement Window  | v Help System  | n (                            |       |             |                                                            |     |
| 🦥 🔧 Z 🗙 🞜 🔍 🐙 🛍 (                                   | 20             | i 🗢 Ö 🔡 🚝 🕅                    | 92    | ĺ.          |                                                            |     |
| Syn                                                 | mbol Browse    | r (Total Symbols- 3847)        |       |             |                                                            |     |
|                                                     | Symbol         | Company Name                   |       |             |                                                            |     |
| Sym                                                 | bol Market     | Company Name                   | State | IsSpot      |                                                            |     |
| UBL                                                 | CFS            | UNITED BANK LIMITED            | Open  | No          | - <u>-</u>                                                 |     |
| GHN                                                 | NR REG         | GHANDHARA IND LTD (R)          | SUSP  | No          |                                                            |     |
| CCB                                                 | LR DL          | CRESS BANK (R)                 | Open  | No          |                                                            |     |
| WT                                                  | L 50           | WORLDCALL TELECOM LTD          | Open  | No          |                                                            |     |
| WT                                                  | L ODD          | WORLDCALL TELECOM LTD          | Open  | No          |                                                            |     |
| TSM                                                 | ILR ODD        | TANDLIANWALA SUG MILLS LT      | SUSP. | No          |                                                            |     |
| DNC                                                 | CCR DL         | DANDOT CEMENT (R)              | SUSP  | No          |                                                            |     |
| SING                                                | GR SO          | SINGER PAKISTAN LTD (R)        | SUSP. | No          |                                                            |     |
| NOF                                                 | KR REG         | NOON PAKISTAN LTD (R)          | SUSP  | No          |                                                            |     |
| MUC                                                 | CLR SO         | MUSTEHKAM CEMENT LTD (R)       | SUSP  | No          |                                                            |     |
| PCC                                                 | LR REG         | PAKISTAN CEMENT COMPANY        | SUSP  | No          |                                                            |     |
| FLY                                                 | NG CFS         | FLAYING CEMENT COMPANY LI      | SUSP  | No          | _                                                          |     |
| BIFC                                                | n so           | BIAFO INDUSTRIES               | Open  | No          |                                                            |     |
| BER                                                 | IG REG         | BERGER PAINTS                  | Open  | No          | _                                                          |     |
| DHC                                                 | 1. 000         | DEWAN HATTAR CEMENT            | Open  | No          |                                                            |     |
| JSG                                                 | CL BI          | JS GLOBAL CAP.LIMITED          | Open  | No          |                                                            |     |
| TSM                                                 | IF REG         | TRUSTAR MUTUAL FUND            | Open  | No          |                                                            |     |
| AKD                                                 | HTF DL         | AKD INDEX TRACKER FUND         | Open  | No          |                                                            |     |
| AKD                                                 | ILTF REG       | AKD INDEX TRACKER FUND         | SUSP  | No          |                                                            |     |
| SPw                                                 | /F DL          | SAFEWAY MUTUAL FUND            | Open  | No          |                                                            |     |
| Тмся                                                | BDCFO REG      | MCB DYNAMIC CASH FUND (OFF)    | SUSP  | No          |                                                            |     |
| Messages : Graph:1                                  |                |                                |       |             |                                                            |     |
| 11:50:18 Sell 500 PTC 49 37:00 for 567 order 115312 | 45 in REG m    | arket                          | _     |             |                                                            | -   |
| 11-60 19 Trade (297765 rold 600 DTC 6) 37 00 for 6  | E7 order 1153  | 1245 commune 0 DEC model       |       |             |                                                            | 100 |
| 11.50-10 Trade 4202203 300 500 PTC (2.57 00 10 5    | or under 1100  | 521242 remaining 0 REG market. |       |             |                                                            |     |
| 11:50:10 Trade 4202266 bought 500 PTC (@ 37.00 to   | r 234 order 11 | 531243 remaining 500 REG mark  | cet.  |             | To View Real Time Graph of Symbols                         |     |
|                                                     |                |                                |       |             | Please Register<br>TChart from www.lahorestock.com         | -   |
| 👪 start 🔰 🖉 🚭 🧬 🐂 🐚 💷                               | C Worl         | dclent 🔞 1WS - SRS. do         |       | cogle Updat | odeter 🛛 TWS_UCER_G 🔀 Ultra Trade 🔗 Windows Live 🍕 🗠 🧐 😂 🛔 |     |
|                                                     |                | Figure 4                       | 2: Sy | mbol        | ol Browser                                                 |     |

The Symbol Browser screen displays all the listed symbols in the exchange, each with its official name, Market Name, spot status and current status.

- 1. The user clicks on Reports Menu.
- 2. The user chooses Symbol Browser from the drop down menu.

To view the event log the user interacts with the following fields:

1. The user selects symbol field

To enter the desired symbol

2. The user selects company name field

To enter the official name of company

3. The user presses enter

To shows all the corresponding data in a table.

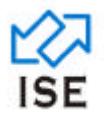

#### 1.1.1.44 Symbol Summary

| 🔀 Ultra Trade                                        |                |                               |       |             |                                                    |                        |
|------------------------------------------------------|----------------|-------------------------------|-------|-------------|----------------------------------------------------|------------------------|
| Ele Order Watch Reports Brinting Settlement Window   | v Help System  |                               |       |             |                                                    |                        |
| 🦥 🔧 Z 🗙 🞜 🔒 🚂 🛍 (                                    | 2 🔮 🗄          | i 🗢 Ö 🔡 🕮 🕅                   | 9 3   | Į.          |                                                    |                        |
| Sy                                                   | mbol Browsei   | r (Total Symbols- 3847)       |       |             |                                                    |                        |
|                                                      | Symbol         | Company Name                  |       |             |                                                    |                        |
| Syn                                                  | bol Market     | Company Name                  | State | IsSpot      | A                                                  |                        |
| UBL                                                  | CFS            | UNITED BANK LIMITED           | Open  | No          |                                                    |                        |
| GH                                                   | HR REG         | GHANDHARA IND LTD (R)         | SUSP  | . No        |                                                    |                        |
| CCB                                                  | LR DL          | CRESS BANK (R)                | Open  | No          |                                                    |                        |
| WT                                                   | . SO           | WORLDCALL TELECOM LTD         | Open  | No          |                                                    |                        |
| WT                                                   | DDD .          | WORLDCALL TELECOM LTD         | Open  | No          |                                                    |                        |
| TSN                                                  | ILR ODD        | TANDLIANWALA SUG MILLS LT     | SUSP  | No          |                                                    |                        |
| DNG                                                  | CR DL          | DANDOT CEMENT (R)             | SUSP. | . No        |                                                    |                        |
| SIN                                                  | GR SO          | SINGER PAKISTAN LTD (R)       | SUSP. | No          |                                                    |                        |
| NOF                                                  | KR REG         | NOON PAKISTAN LTD (R)         | SUSP  | . No        |                                                    |                        |
| MU                                                   | LR SO          | MUSTEHKAM CEMENT LTD (R)      | SUSP  | . No        |                                                    |                        |
| PCC                                                  | LR REG         | PAKISTAN CEMENT COMPANY       | SUSP  | . No        |                                                    |                        |
| FLY                                                  | NG CFS         | FLAVING CEMENT COMPANY LI     | SUSP  | . No        |                                                    |                        |
| BIFO                                                 | ) SO           | BIAFO INDUSTRIES              | Open  | No          |                                                    |                        |
| BEF                                                  | G REG          | BERGER PAINTS                 | Open  | No          |                                                    |                        |
| DHC                                                  | 1. 000         | DEWAN HATTAR CEMENT           | Open  | No          |                                                    |                        |
| JSG                                                  | CL BI          | JS GLOBAL CAP.LIMITED         | Open  | No          |                                                    |                        |
| TSN                                                  | IF REG         | TRI-STAR MUTUAL FUND          | Open  | No          |                                                    |                        |
| AKD                                                  | ITF DL         | AKD INDEX TRACKER FUND        | Open  | No          |                                                    |                        |
| AKD                                                  | ITF REG        | AKD INDEX TRACKER FUND        | SUSP  | . No        |                                                    |                        |
| SFV                                                  | /F DL          | SAFEWAY MUTUAL FUND           | Open  | No          |                                                    |                        |
| MC                                                   | IDCFO REG      | MCB DYNAMIC CASH FUND (OFF)   | SUSP  | . No        | ×                                                  |                        |
| Messages : Graph:1                                   |                |                               |       |             |                                                    |                        |
| 11:50:18 Sell 500 PTC (8:37:00 for 567 order 115313  | 45 in REG m    | arket                         | _     |             | A                                                  | -                      |
| 11.60.19 Tende 4097765 and 500 DTC 68.97 00 for 5    | C7             | 1245 company 0 DEC model      |       |             |                                                    | 100                    |
| 11.50 15 Trade 4252255 Seld Score FC (g) 37 LD for 6 | or order (15.5 | rake remaining o REG market.  | 1     |             |                                                    |                        |
| 11:50:10 Trade 4202200 bought 500 PTC @ 37.00 to     | r 234 order 11 | 551245 remaining 500 REG mark | Kel.  |             | To View Real Time Graph of Symbols                 | _                      |
| <b>C</b> = 1                                         |                |                               |       |             | Please Register<br>TChait from www.lahorestock.com | <u>.</u>               |
| 🐮 start 🔰 🖉 🗟 💰 🐂 😂 LSL                              | C Work         | dClent 🔞 1WS - 5RS. do        |       | xoogle Upda | r 🗃 TWS_UGER_G 🚺 Utra Trade 🖉 Windows Live 🤻       | 101 ( <b>8 2 8 2 9</b> |
|                                                      |                | Figure 43                     | 3: Sy | mbol        | Browser                                            |                        |

The Symbol summary screen is needed to view detailed information of selected symbol on a particular market.

- 1. The user clicks on Reports Menu.
- 2. The user chooses Symbol Summary from the drop down menu.

To view the event log the user interacts with the following fields:

#### 1. The user selects symbol field

To enter the desired symbol in the 'Symbol' field

#### 2. The user selects Market field

To select the desired market from the following options

- REG
- CFS
- ODD
- BI
- SO
- DL

#### 3. The user presses enter

To execute the Symbol Summary instruction and to display the symbol summary

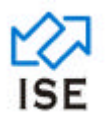

#### 1.1.1.45 Market Summary

| 🔀 Ultra Trad   | e                |            |                 |                 |                |               |            |        |              |         |        |       |                  |                                           |               |
|----------------|------------------|------------|-----------------|-----------------|----------------|---------------|------------|--------|--------------|---------|--------|-------|------------------|-------------------------------------------|---------------|
| Ble Qrder ₩al  | tch Beports      | Brinting   | Settlement Wy   | ndow Help Sy    | stem           |               |            |        |              |         |        |       |                  |                                           |               |
| 10 🔥           | 2 ×              | <b>H</b>   | L 🚚 🔐           | 1 1             | E .            | 6 1           |            |        |              |         |        |       |                  |                                           |               |
|                |                  |            |                 |                 |                |               |            |        |              |         |        |       |                  |                                           |               |
|                |                  |            |                 |                 |                |               |            |        |              |         |        |       |                  |                                           |               |
|                | Marke            | et Summa   | ITV.            |                 |                |               |            |        |              |         |        |       |                  |                                           |               |
|                | Maket            | REG •      |                 |                 | Pirt           | Save M        | arket Summ | ary    | Save Price L | a       |        |       |                  |                                           |               |
|                | Symbol           | MKT        | Volume          | Value           | Prev Close     | High          | Low        | Open   | Close        | Avg     | Trades | %Vol  | %Val             |                                           |               |
|                | PTC              | REG        | 500             | 18,500.00       | 85.00          | 37.00         | 37.00      | 37.00  | 85.00        | 37.00   | 1      | 33.33 | 13.36            |                                           |               |
|                | DGDC<br>Total= 2 | REG        | 1.000           | 120.000.00      | 168.00         | 120.00        | 120.00     | 120.00 | 120.00       | 120.00  | 1      | 66.67 | 86.64            |                                           |               |
|                |                  |            | 1000            |                 |                |               |            |        |              |         | -      |       |                  |                                           |               |
|                |                  |            |                 |                 |                |               |            |        |              |         |        |       |                  |                                           |               |
|                |                  |            |                 |                 |                |               |            |        |              |         |        |       |                  |                                           |               |
|                |                  |            |                 |                 |                |               |            |        |              |         |        |       |                  |                                           |               |
|                |                  |            |                 |                 |                |               |            |        |              |         |        |       |                  |                                           |               |
|                |                  |            |                 |                 |                |               |            |        |              |         |        |       |                  |                                           |               |
|                |                  |            |                 |                 |                |               |            |        |              |         |        |       |                  |                                           |               |
|                |                  |            |                 |                 |                |               |            |        |              |         |        |       |                  |                                           |               |
|                |                  |            |                 |                 |                |               |            |        |              |         |        |       |                  |                                           |               |
|                |                  |            |                 |                 |                |               |            |        |              |         |        |       |                  |                                           |               |
|                |                  |            |                 |                 |                |               |            |        |              |         |        |       |                  |                                           |               |
|                |                  |            |                 |                 |                |               |            |        |              |         |        |       |                  |                                           |               |
|                |                  |            |                 |                 |                |               |            |        |              |         |        |       |                  |                                           |               |
|                | -                |            |                 |                 |                |               |            |        |              |         |        |       |                  |                                           |               |
| Meridades - Ca |                  |            |                 |                 |                |               |            |        |              |         |        |       |                  |                                           |               |
| 11:50-10. 0-10 | 500 PTC /8       | 37.00.4    | - 567 order 115 | 01045 in PDC    | market         |               | _          |        |              |         |        | ~     |                  |                                           |               |
| 11:50 18 Trad  | # 4282264        | nold 500.1 | PTC 69 37 00 6  | or 567 ander 11 | 1531245 remain | ining 0 REG - | market     |        |              |         |        |       |                  |                                           |               |
| 11:50:18 Trad  | e 4282265        | bought 50  | 0 PTC @ 37.0    | O for 234 order | 11531243 re    | maining 500 R | EG mark    | et.    |              |         |        |       |                  |                                           | <br>_         |
|                |                  |            |                 |                 |                |               |            |        |              |         |        | *     | To View<br>Pleas | Real Time Graph of Symbols<br>in Register |               |
| <              | _                |            | _               | _               | _              | _             |            | _      | _            | _       | 0      |       | TCha             | nt from www.lahorestock.com               | -             |
| 背 start        | 60               | 5          | C LSL           | 0               | VoridClient    | 谢 tws+s       | R5.do      | 6      | le Updater   | 🗃 (WS ) | ISER G | 🛣 Ub  | a Trade          | C Windows Live                            | <br>👌 1:17 PM |
|                |                  |            |                 |                 |                | Fig           | ure 4      | 4: Mar | ket Bro      | owser   |        |       |                  |                                           |               |

The Market summary screen is used to display all trades of a particular market for the current day to show the overall market characteristics.

- 1. The user clicks on Reports Menu.
- 2. The user chooses Market Summary from the drop down menu.

To view the market summary the user interacts with the following fields:

#### 1. The user selects Market field

To select the desired market from the following options

- REG
- CFS
- ODD
- BI
- SO
- DL

#### 2. The user clicks on the Print button

To execute the print instructions

- 3. The user clicks on the Save Market Summary Button To save market summary data in a file
- 4. The user clicks on the Save Price List Button

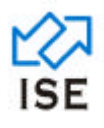

To save price list data in a file

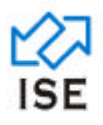

#### 1.1.1.46 Net Position

| 🔀 Ultra    | Trade           |         |            |              |                 |             |                                                                                                    |            |         |                      |            |            |                     |                 |          |
|------------|-----------------|---------|------------|--------------|-----------------|-------------|----------------------------------------------------------------------------------------------------|------------|---------|----------------------|------------|------------|---------------------|-----------------|----------|
| Elle Order | r <u>₩</u> atch | Reports | Brinking   | Settlement \ | Window Help ;   | zystem      |                                                                                                    |            |         |                      |            |            |                     |                 |          |
| 10. 4      | 8 2             | ×       | -          |              | h 🖓 🗎           |             | <ul> <li>6</li> <li>6</li> <li>7</li> <li>7</li> <li>8</li> <li>7</li> <li>8</li> <li>7</li> <li>8</li> <li>8</li> <li>8</li> <li>8</li> <li>8</li> <li>8</li> <li>8</li> <li>8</li> <li>8</li> <li>8</li> <li>8</li> <li>8</li> <li>8</li> <li>8</li> <li>8</li> <li>8</li> <li>9</li> <li>8</li> <li>8</li> <li>9</li> <li>8</li> <li>9</li> <li>8</li> <li>9</li> <li>9</li></ul> | " en la    |         |                      |            |            |                     |                 |          |
|            |                 |         |            |              |                 | Las         |                                                                                                    |            |         |                      |            |            |                     |                 |          |
|            |                 |         |            |              |                 |             |                                                                                                    |            |         |                      |            |            |                     |                 |          |
|            |                 |         |            |              |                 |             |                                                                                                    |            |         |                      |            |            |                     | •               |          |
|            |                 | Net     | Position   |              |                 | -           |                                                                                                    |            |         |                      |            |            |                     |                 |          |
|            |                 | Market  | 1          | NEG          | Trader          | 1           | -                                                                                                    | Refresh    |         |                      |            |            | -                   |                 |          |
|            |                 |         |            |              | VOLUM           | E.S         |                                                                                                    |            |         | VALUE                |            | Weighted A | verage              |                 |          |
|            |                 | Symbol/ | Mkt        | Purchase     | Sale            | Gross       | Net                                                                                                    | Purchase   | Sa      | le Gross             | Net        | Purchase   | Sale                |                 |          |
|            |                 | DTC     | PEO        | 500          | 500             | 1.000       | 0                                                                                                    | 18500.00   | 18500.0 | 37000.00             | 0.00       | 37.00      | 37.00               |                 |          |
|            |                 | PIL     | BEB        | 500          | 500             | 1,000       |                                                                                                    | 18500.00   | 189001  | 37000.00]            | 0.00       | 37.00      | 37.00               |                 |          |
|            |                 |         |            |              |                 |             |                                                                                                    |            |         |                      |            |            |                     |                 |          |
|            |                 |         |            |              |                 |             |                                                                                                    |            |         |                      |            |            |                     |                 |          |
|            |                 |         |            |              |                 |             |                                                                                                    |            |         |                      |            |            |                     |                 |          |
|            |                 |         |            |              |                 |             |                                                                                                    |            |         |                      |            |            |                     |                 |          |
|            |                 |         |            |              |                 |             |                                                                                                    |            |         |                      |            |            |                     |                 |          |
|            |                 |         |            |              |                 |             |                                                                                                    |            |         |                      |            |            |                     |                 |          |
|            |                 |         |            |              |                 |             |                                                                                                    |            |         |                      |            |            |                     |                 |          |
|            |                 |         |            |              |                 |             |                                                                                                    |            |         |                      |            |            |                     |                 |          |
|            |                 |         |            |              |                 |             |                                                                                                    |            |         |                      |            |            | -                   |                 |          |
|            |                 |         |            |              |                 |             |                                                                                                    |            |         |                      |            |            |                     |                 |          |
|            |                 |         |            |              |                 |             |                                                                                                    |            |         |                      |            |            |                     |                 |          |
|            |                 |         |            |              |                 |             |                                                                                                    |            |         |                      |            |            |                     |                 |          |
|            |                 |         |            |              |                 |             |                                                                                                    |            |         |                      |            |            |                     |                 |          |
|            |                 |         |            |              |                 |             |                                                                                                    |            |         |                      |            |            |                     |                 |          |
| Messages   |                 |         |            |              |                 |             |                                                                                                    |            |         |                      |            |            |                     |                 |          |
| 11:50:18   | Sell 500 I      | PTC @   | 37.00 for  | 567 order 1  | 1531245 in RE   | G market.   |                                                                                                    |            |         |                      |            | <u>~</u>   |                     |                 | <u> </u> |
| 11:50:18   | Trade 420       | 32265 s | old 500 F  | PTC @ 37.00  | ) for 567 order | 11531245 m  | maining 0 R                                                                                                    | EG market. |         |                      |            |            |                     |                 | - 1      |
| 11:50:18   | Trade 428       | 32266 b | ought 50   | 0 PTC @ 37   | .00 for 234 ord | er 11531243 | remaining 6                                                                                                    | 00 REG man | ket.    |                      |            |            | To View Real Time G | raph of Symbols | _        |
| 1002320.00 | 34750.0         | 0 4     | 9 965 793  | 460-0019211  | 5.9 0040        |             | PTC.5                                                                                                    | HARES      | PTC M   | M0500000 14-42-55 11 | 196-1-96   | × 1        | Plazes Revolue      |                 | 1        |
| 1001320.00 | 24/00.0         | ~ 1     | r, maj 17a | 100 -0019211 | NUN MARIN       |             | a sel cher a                                                                                                    |            | 45.0    | -+ D : + : - : - :   | 1110-6.7.0 |            |                     |                 | 10       |
|            |                 |         |            |              |                 |             |                                                                                                    | Figure     | 45: N   | et Position          |            |            |                     |                 |          |

The Net position screen is needed to view average purchase and average sales of any member at a particular market with respect to volume and value. It is also very useful to get a clear picture of the NET profit or loss that you have incurred on trades, sorted by the symbol name.

- 1. The user clicks on Reports Menu.
- 2. The user chooses Net Position from the drop down menu.

To view the net position the user interacts with the following fields:

#### 1. The user selects Trader field

To select the trader ID belonging to the same member house to view its net position. If the user is child he/she restricted with his/her own ID.

#### 2. The user selects market field

To select the desired market from the following options

- REG
- CFS

#### 3. The user clicks on refresh button

To refresh the data shown in a table

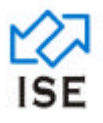

#### 1.1.1.47 Consolidated Daily Trade log

|                                                                                                    | 🛣 Ultra Trade                                                                                                    |                              |
|----------------------------------------------------------------------------------------------------|----------------------------------------------------------------------------------------------------|------------------------------|
| We see a constructed Trade History By User     Instruct draws lades hand the pervous sesson.     Made     Speed     Speed     Speed     Speed     Intermined flows     Speed     Speed     Speed     Speed     Speed     Speed     Speed     Speed     Speed     Speed     Speed     Speed     Speed     Speed     Speed     Speed     Speed     Speed     Speed     Speed     Speed     Speed     Speed     Speed     Speed     Speed     Speed     Speed      Speed     Speed     Speed     Speed     Speed     Speed     Speed     Speed     Speed     Speed     Speed     Speed     Speed     Speed     Speed <td>Bie Order Watch Beports Brinting Settlement Window Halp System</td> <td></td>                                                                                                    | Bie Order Watch Beports Brinting Settlement Window Halp System                                                       |                              |
|                                                                                                    | 🏁 🛠 🗷 🗙 🚚 🛍 😧 📓 🖬 😯 ன                                                                                                |                              |
| Hernages : Graph 1 1150:10 Scall Scott PTC @ 37.00 for 567 order 11531245 im REG market. 1150:10 Trade 4222256 footScott PTC @ 37.00 for 567 order 11531245 remaining 0 REG market. 1150:10 Trade 4222256 footScott PTC @ 37.00 for 567 order 11531245 remaining 0 REG market. 1150:10 Trade 4222256 footScott PTC @ 37.00 for 567 order 11531245 remaining 0 REG market. 1150:10 Trade 4222256 footScott PTC @ 37.00 for 567 order 11531245 remaining 0 REG market. 1150:10 Trade 422256 footScott PTC @ 37.00 for 567 order 11531245 remaining 0 REG market. 1150:10 Trade 422256 footScott PTC @ 37.00 for 567 order 11531245 remaining 0 REG market. 1150:10 Trade 422256 footScott PTC @ 37.00 for 567 order 11531245 remaining 0 REG market. 1150:10 Trade 422256 footScott PTC @ 37.00 for 667 order 11531245 remaining 0 REG market. 1150:10 Trade 422256 footScott PTC @ 37.00 for 667 order 115312                                                 | Consolidated Trade History By Users                                                                                  |                              |
| Account Book Trade Pite<br>Book Sold Trade<br>Symbol M. TIME Counter Dider,No Type VOLUME RATE TRADE # ACCOUL. ACT<br>Symbol M. TIME Counter Dider,No Type VOLUME RATE TRADE # ACCOUL. ACT<br>11:5018 Self500 FPC @ 37.00 for 557 order 11531245 in REG market.<br>11:5018 Trade 4282265 biol 500 FPC @ 37.00 for 557 order 11531245 remaining 0 REG market.<br>11:5018 Trade 4282265 biol 500 FPC @ 37.00 for 557 order 11531245 remaining 0 REG market.<br>11:5018 Trade 4282265 biol 500 FPC @ 37.00 for 557 order 11531245 remaining 0 REG market.<br>11:5018 Trade 4282265 biol 500 FPC @ 37.00 for 557 order 11531245 remaining 0 REG market.<br>11:5018 Trade 4282265 biol 500 FPC @ 37.00 for 557 order 11531245 remaining 0 REG market.<br>11:5018 Trade 4282265 biol 500 FPC @ 37.00 for 557 order 11531245 remaining 500 REG market.                                                                                                    | This report shows trades from the previous session.<br>Market v Symbol Start Time (00.00.00 End Time (2359.59 Type v |                              |
| Versages - Craph:1 Versages - Craph:1 Versages - Cr                                                 | Account Book Trader Refresh Save Print                                                                               |                              |
| Versager 1: Graph 1<br>11:5018 Sell 500 PTC @ 37.00 for 557 order 11531245 im REG market.<br>11:5018 Trade 4202265 fold 500 PTC @ 37.00 for 567 order 11531245 remaining 0 REG market.<br>11:5018 Trade 4202265 budght 500 PTC @ 37.00 for 567 order 11531245 remaining 500 REG market.<br>11:5018 Trade 4202265 budght 500 PTC @ 37.00 for 567 order 11531245 remaining 500 REG market.<br>11:5018 Trade 4202265 budght 500 PTC @ 37.00 for 567 order 11531245 remaining 500 REG market.<br>11:5018 Trade 4202265 budght 500 PTC @ 37.00 for 254 order 11531245 remaining 500 REG market.<br>10:5018 Trade 4202265 budght 500 PTC @ 37.00 for 254 order 11531245 remaining 500 REG market.<br>10:5018 Trade 4202265 budght 500 PTC @ 37.00 for 567 order 11531245 remaining 500 REG market.<br>10:5018 Trade 4202265 budght 500 PTC @ 37.00 for 567 order 11531245 remaining 500 REG market.<br>10:5018 Trade 4202265 budght 500 PTC @ 37.00 for 567 order 11531245 remaining 500 REG market.<br>10:5018 Trade 4202265 budght 500 PTC @ 37.00 for 567 order 11531245 remaining 500 REG market.<br>10:5018 Trade 4202265 budght 500 PTC @ 37.00 for 567 order 11531245 remaining 500 REG market.<br>10:5018 Trade 4202265 budght 500 PTC @ 37.00 for 567 order 11531245 remaining 500 REG market.<br>10:5018 Trade 4202265 budght 500 PTC @ 37.00 for 567 order 11531245 remaining 500 REG market.<br>10:5018 Trade 4202265 budght 500 PTC @ 37.00 for 567 order 11531245 remaining 500 REG market.<br>10:5018 Trade 420226 for 500 PTC @ 37.00 for 567 order 11531245 remaining 500 REG market.<br>10:5018 Trade 420226 for 500 PTC @ 37.00 for 567 order 11531245 remaining 500 REG market.<br>10:5018 Trade 420226 for 500 PTC @ 37.00 for 567 order 11531245 remaining 500 REG market.<br>10:5018 Trade 420226 for 500 PTC @ 37.00 for 567 order 11531245 remaining 500 REG market.<br>10:5018 Trade 420226 for 500 PTC @ 37.00 for 567 order 11531245 remaining 500 REG market.<br>10:5018 Trade 420226 for 500 PTC @ 37.00 for 567 order 11531245 remaining 500 REG market.<br>10:5018 Trade 420226 for 500 PTC @ 37.00 for 567 order 11531245 remaining 500 REG mar     | Symbol M., TIME Counter Order, No Type VOLUME RATE TRADE # ACCOU ACT                                                 |                              |
| Mersages : Graph:1<br>11:5018 Sel 500 PTC @ 37.00 for 567 order 11531245 im REG market.<br>11:5018 Trade 4282266 beld 500 PTC @ 37.00 for 567 order 11531245 remaining 0 REG market.<br>11:5018 Trade 4282266 beld 500 PTC @ 37.00 for 567 order 11531245 remaining 00 REG market.<br>11:5018 Trade 4282266 beld 500 PTC @ 37.00 for 524 order 11531245 remaining 00 REG market.<br>11:5018 Trade 4282266 beld 500 PTC @ 37.00 for 524 order 11531245 remaining 00 REG market.                                                                                                    |                                                                                                    |                              |
| Messages - Graph: 1<br>1.5018 Sel 500 PTC @ 37.00 for 567 arder 11531245 in REG market.<br>11.5018 Trade 4282266 biolog16 500 PTC @ 37.00 for 269 arder 11531245 remaining 0 REG market.<br>11.5018 Trade 4282266 biolog16 500 PTC @ 37.00 for 234 order 11531245 remaining 500 REG market.<br>11.5018 Trade 4282266 biolog16 500 PTC @ 37.00 for 234 order 11531245 remaining 500 REG market.<br>11.5018 Trade 4282266 biolog16 500 PTC @ 37.00 for 234 order 11531245 remaining 500 REG market.<br>11.5018 Trade 4282266 biolog16 500 PTC @ 37.00 for 234 order 11531245 remaining 500 REG market.<br>11.5018 Trade 4282266 biolog16 500 PTC @ 37.00 for 234 order 11531245 remaining 500 REG market.<br>11.5018 Trade 4282266 biolog16 500 PTC @ 37.00 for 234 order 11531245 remaining 500 REG market.<br>11.5018 Trade 4282266 biolog16 500 PTC @ 37.00 for 234 order 11531245 remaining 500 REG market.<br>11.5018 Trade 4282266 biolog16 500 PTC @ 37.00 for 234 order 11531245 remaining 500 REG market.<br>11.5018 Trade 4282266 biolog16 500 PTC @ 37.00 for 234 order 11531245 remaining 500 REG market.<br>11.5018 Trade 4282266 biolog16 500 PTC @ 37.00 for 234 order 11531245 remaining 500 REG market.<br>11.5018 Trade 4282266 biolog16 500 PTC @ 37.00 for 234 order 11531245 remaining 500 REG market.<br>12.5018 Trade 428226 Forder 11531245 biolog16 FTC @ 92.500 for 234 order 11531245 remaining 500 REG market.<br>13.5018 Trade 428226 forder 11531245 biolog16 FTC @ 92.500 for 234 order 11531245 biolog16 FTC @ 92.500 for 234 order 11531245 biolog16 FTC @ 92.500 for 234 order 11531245 biolog16 FTC @ 92.500 for 234 order 11531245 biolog16 FTC @ 93.500 for 234 order 11531245 biolog16 FTC @ 93.500 for 234 order 11531245 biolog16 FTC @ 93.500 for 234 order 11531245 biolog16 FTC @ 93.500 for 234 order 11531245 biolog16 FTC @ 93.500 for 234 order 11531245 biolog16 FTC @ 93.500 for 234 order 11531245 biolog16 FTC @ 93.500 for 234 order 11531245 biolog16 FTC @ 93.500 for 234 order 11531245 biolog16 FTC @ 93.500 for 234 order 11531245 biolog16 FTC @ 93.500 for 234 order 11531245 biolog16 FTC @ 93.500                   |                                                                                                    |                              |
| Messages 1 Graph:1<br>11:5018 Sell 500 PTC @ 37.00 for 567 order 11531245 in REG market.<br>11:5018 Trade 4202265 seld 500 PTC @ 37.00 for 567 order 11531245 remaining 0 REG market.<br>11:5018 Trade 4202265 bought 500 PTC @ 37.00 for 567 order 11531245 remaining 500 REG market.<br>11:5018 Trade 4202265 bought 500 PTC @ 37.00 for 234 order 11531245 remaining 500 REG market.<br>00220.00 [9170.00. 49.965/790.460 [0192115.9.0pen P.T.C. SHARES PTC [9209050000] [51:052 [019.6-1:9.6]                                                                                                    |                                                                                                    |                              |
| Mersages : Graph:1<br>11.5018 Sel 500 PTC @ 37.00 for 567 order 11531245 in REG market.<br>11.5018 Trade 4202265 eld 500 PTC @ 37.00 for 567 order 11531245 remaining 0 REG market.<br>11.5018 Trade 4202265 eld 500 PTC @ 37.00 for 234 order 11531243 remaining 500 REG market.<br>11.5018 Trade 4202265 upd 1500 PTC @ 37.00 for 234 order 11531243 remaining 500 REG market.<br>11.5018 Trade 4202265 upd 1500 PTC @ 37.00 for 234 order 11531243 remaining 500 REG market.<br>11.5018 Trade 4202265 upd 1500 PTC @ 37.00 for 234 order 11531243 remaining 500 REG market.<br>11.5018 Trade 4202265 upd 1500 PTC @ 37.00 for 234 order 11531245 remaining 500 REG market.<br>11.5018 Trade 4202265 upd 1500 PTC @ 37.00 for 234 order 11531245 remaining 500 REG market.<br>11.5018 Trade 4202265 upd 1500 PTC @ 37.00 for 234 order 11531245 remaining 500 REG market.<br>11.5018 Trade 4202265 upd 1500 PTC @ 37.00 for 234 order 11531245 remaining 500 REG market.<br>11.5018 Trade 4202265 upd 1500 PTC @ 37.00 for 234 order 11531245 remaining 500 REG market.<br>150 PTC @ 900 PTC @ 37.00 for 234 order 11531245 remaining 500 REG market.<br>150 PTC @ 97.00 PTC @ 37.00 for 234 order 11531245 remaining 500 REG market.<br>150 PTC @ 97.00 PTC @ 37.00 for 234 order 11531245 remaining 500 REG market.<br>150 PTC @ 97.00 PTC @ 37.00 for 234 order 11531245 remaining 500 REG market.<br>150 PTC @ 97.00 PTC @ 37.00 for 234 order 11531245 remaining 500 REG market.<br>150 PTC @ 97.00 PTC @ 37.00 for 234 order 11531245 remaining 500 REG market.<br>150 PTC @ 97.00 PTC @ 37.00 for 234 order 11531245 remaining 500 REG market.<br>150 PTC @ 97.00 PTC @ 37.00 for 234 order 11531245 remaining 500 REG market.<br>150 PTC @ 97.00 PTC @ 37.00 for 234 order 11531245 remaining 500 REG market.<br>150 PTC @ 97.00 PTC @ 37.00 for 234 order 11531245 remaining 500 REG market.<br>150 PTC @ 97.00 PTC @ 37.00 for 234 order 11531245 remaining 500 REG market.<br>150 PTC @ 97.00 PTC @ 37.00 for 234 order 11531245 remaining 500 REG market.<br>150 PTC @ 97.00 PTC @ 37.00 for 234 order 11531245 remaining 500 PTC @ 97.00 PTC @ 97.00 PTC @ 97.0 |                                                                                                    |                              |
| Messages : Graph: 1<br>11.5018 Sell 500 PTC @ 37.00 for 557 order 11531245 in REG market.<br>11.5018 Trade 4202265 sold 500 PTC @ 37.00 for 557 order 11531245 remaining 0 REG market.<br>11.5018 Trade 4202265 bought 500 PTC @ 37.00 for 234 order 11531243 remaining 500 REG market.<br>11.5018 Trade 4202265 sold 500 PTC @ 37.00 for 234 order 11531243 remaining 500 REG market.<br>11.5018 Trade 4202265 bought 500 PTC @ 37.00 for 234 order 11531243 remaining 500 REG market.<br>11.5018 Trade 4202265 sold 500 PTC @ 37.00 for 234 order 11531243 remaining 500 REG market.<br>15.018 Trade 4202265 sold 500 PTC @ 37.00 for 234 order 11531243 remaining 500 REG market.<br>15.018 Trade 4202265 sold 500 PTC @ 37.00 for 234 order 11531245 remaining 500 REG market.<br>15.018 Trade 4202265 sold 500 PTC @ 37.00 for 234 order 11531245 remaining 500 REG market.<br>15.018 Trade 4202265 sold 500 PTC @ 37.00 for 234 order 11531245 remaining 500 REG market.<br>15.018 Trade 4202265 sold 500 PTC @ 37.00 for 234 order 11531245 remaining 500 REG market.<br>15.018 Trade 4202265 sold 500 PTC @ 37.00 for 234 order 11531245 remaining 500 REG market.<br>15.018 Trade 4202265 sold 500 PTC @ 37.00 for 234 order 11531245 remaining 500 REG market.<br>15.018 Trade 4202265 sold 500 PTC @ 37.00 for 234 order 11531245 remaining 500 REG market.<br>15.018 Trade 4202265 sold 500 PTC @ 37.00 for 234 order 11531245 remaining 500 REG market.<br>15.018 Trade 4202265 sold 500 PTC @ 37.00 for 234 order 11531245 remaining 500 REG market.<br>15.018 Trade 4202265 sold 500 PTC @ 37.00 for 234 order 11531245 remaining 500 REG market.<br>15.018 Trade 4202265 sold 500 PTC @ 37.00 for 234 order 11531245 remaining 500 REG market.<br>15.018 Trade 4202265 sold 500 PTC @ 37.00 for 234 order 11531245 remaining 500 REG market.<br>15.018 Trade 4202265 sold 500 PTC @ 37.018 Trade 4200 PTC @ 37.018 Trade 4200 PTC @ 37.018 Trade 4200 PTC @ 37.018 Trade 4200 PTC @ 37.018 Trade 4200 PTC @ 37.018 Trade 4200 PTC @ 37.018 Trade 4200 PTC @ 37.018 Trade 4200 PTC @ 37.018 Trade 4200 PTC @ 37.018 Trade 4200 PTC @ 37.018 Trade 4200          |                                                                                                    |                              |
| Messages 1: Graph:1           11:50:18 Sel 500 PTC @ 37.00 for 567 order 11531245 in REG market.           11:50:18 Trade 4202266 feld 500 PTC @ 37.00 for 567 order 11531245 remaining 0 REG market.           11:50:18 Trade 4202266 bought 500 PTC @ 37.00 for 567 order 11531245 remaining 500 REG market.           11:50:18 Trade 4202266 bought 500 PTC @ 37.00 for 524 order 11531245 remaining 500 REG market.           11:50:18 Trade 4202266 bought 500 PTC @ 37.00 for 234 order 11531245 remaining 500 REG market.           10:220:00 [9470:00: 49,965,790,460 /00192115.9: Open           PTC : 9494ES         PTC [940500000 [15:10:52 U:19.6 - L:9.6 [                                                                                                    |                                                                                                    |                              |
| Messages : Craph:1 11:50:18 Trade 4202265 eold 500 PTC @ 37.00 for 557 order 11531245 in REG market. 11:50:18 Trade 4202265 eold 500 PTC @ 37.00 for 557 order 11531245 remaining 0 REG market. 11:50:18 Trade 4202266 bought 500 PTC @ 37.00 for 557 order 11531245 remaining 500 REG market. 11:50:18 Trade 4202266 bought 500 PTC @ 37.00 for 557 order 11531245 remaining 500 REG market. 11:50:18 Trade 4202266 bought 500 PTC @ 57.00 for 557 order 11531245 remaining 500 PTC @ 57.00 for 557 order 11531245 remaining 500 PTC @ 57.00                                                  |                                                                                                    |                              |
| Messages : Graph:1  I1.5018 Sel 500 PTC @ 37.00 for 567 order 11531245 in REG market.  I1.50.18 Trade 4282266 sold 500 PTC @ 37.00 for 567 order 11531245 remaining 0 REG market. I1.50.18 Trade 4282266 bought 500 PTC @ 37.00 for 234 order 11531243 remaining 500 REG market.  I5.018 Trade 4282266 bought 500 PTC @ 37.00 for 234 order 11531243 remaining 500 REG market.  I5.018 Trade 4282266 bought 500 PTC @ 37.00 for 234 order 11531245 remaining 500 REG market.  I5.018 Trade 4282266 bought 500 PTC @ 37.00 for 234 order 11531243 remaining 500 REG market.  I5.018 Trade 4282266 bought 500 PTC @ 37.00 for 234 order 11531243 remaining 500 REG market.  I5.018 Trade 4282266 bought 500 PTC @ 37.00 for 234 order 11531243 remaining 500 REG market.  I5.018 Trade 4282266 bought 500 PTC @ 37.00 for 234 order 11531243 remaining 500 REG market.  I5.018 Trade 4282266 bought 500 PTC @ 37.00 for 234 order 11531243 remaining 500 REG market.  I5.018 Trade 4282266 bought 500 PTC @ 37.00 for 234 order 11531243 remaining 500 REG market.  I5.018 Trade 4282266 bought 500 PTC @ 37.00 for 234 order 11531243 remaining 500 REG market.  I5.018 Trade 4282266 bought 500 PTC @ 37.00 for 234 order 11531243 remaining 500 REG market.  I5.018 Trade 4282266 bought 500 PTC @ 37.00 for 234 order 11531243 remaining 500 REG market.  I5.018 Trade 4282266 bought 500 PTC @ 37.00 for 234 order 11531243 remaining 500 REG market.  I5.018 Trade 428226 Forder 42828 Forder 42828 Forder 4288 Forder 428                                                 |                                                                                                    |                              |
| Messages 1: Graph:1         Annual Control of S67 ander 11531245 in REG market.           11:50:18 Sell 500 PTC @ 37:00 for 567 ander 11531245 in REG market.         Annual Control of S67 ander 11531245 in REG market.           11:50:18 Trade 4282266 bolg00 PTC @ 37:00 for 567 ander 11531245 remaining 500 REG market.         To Vew Real Time Graph of Symbols           11:50:18 Trade 4282266 bolg00 PTC @ 37:00 for 234 order 11531243 remaining 500 REG market.         To Vew Real Time Graph of Symbols           002200.00 [94760.000 H99960.799,460-00192115.9; Open         P.T.C. 944625         PTC Methodologo I15:10:52 U:19:6-1:9:6 (December 2015)                                                                                                    |                                                                                                    |                              |
| 111:50:18       Sell 500 PTC @ 37.00 for 567 order 11531245 in REG market.         111:50:18       Trade 4202265 sold 500 PTC @ 37.00 for 567 order 11531245 remaining 0 REG market.         111:50:18       Trade 4202266 sold 500 PTC @ 37.00 for 567 order 11531243 remaining 0 REG market.         11:50:18       Trade 4202266 sold 500 PTC @ 37.00 for 234 order 11531243 remaining 500 REG market.         11:50:18       Trade 4202266 sold 500 PTC @ 37.00 for 234 order 11531243 remaining 500 REG market.         11:50:18       Trade 4202266 sold 500 PTC @ 37.00 for 234 order 11531243 remaining 500 REG market.         11:50:18       Trade 4202266 sold 500 PTC @ 37.00 for 234 order 11531243 remaining 500 REG market.         11:50:18       Trade 4202266 sold 500 PTC @ 37.00 for 234 order 11531245 remaining 500 REG market.         11:50:18       Trade 4202266 sold 500 PTC @ 37.00 for 234 order 11531245 remaining 500 REG market.         10:50:18:10:19:10:19:10:1                                                                                                    | Messages : Graph:1                                                                                                   |                              |
| 11:50:10         Trade 4202265 sold 500 PTC @ 37.00 for 567 order 11531245 remaining 0 REG market.           11:50:18         Trade 4202266 bought 500 PTC @ 37.00 for 534 order 11531243 remaining 500 REG market.           00220:00         94760.000           94760.000         94760.000           94760.000         94760.000                                                                                                    | 11:50:18 Sell 500 PTC @ 37.00 for 567 order 11531245 in REG market.                                                  | 4                            |
| 111-50 18 Trade 4282266 bought 500 PTC @ 37.00 for 234 order 11531243 remaining 500 REG market.  To View Real Time Graph of Symbols  Plance Branche  D02220.00 34760.000 49.966,790,460-00192115.9; Open P.T.C. 3448ES PTC M0M0500000 [1510-52 U:19.6-L-9.6]                                                                                                    | 11:50:18 Trade 4282255 cold 500 PTC @ 37.00 for 567 order 11531245 remaining 0 REG market.                           |                              |
| 00220.00 94760.00. 99,965,790,460-00192115.9: Open P.T.C. 944425 PIC MEM0500000 15:10:52 0:19.6 - L:9.6                                                                                                    | 11:50:18 Trade 4282265 bought 500 PTC @ 37:00 for 234 order 11531243 remaining 500 REG market.                       | w Real Time Graph of Symbols |
|                                                                                                    | Pu Pu 1002320.00 94760.000 49,905,793,460 00192115.9; Open P.T.C. SHARES PTC MEM0500000 [15:10:52 U:19.6 - L.9.6     | are Remite                   |

Figure 46: Consolidated Daily Trade Log

The Consolidated Daily Trade Log Screen is needed to view the member's trade history for trades don't using Ultra Trade as well as the trades done outside the Ultra Trade.

- 1. The user clicks on Reports Menu.
- 2. The user chooses Consolidated Daily Trade Log from the drop down menu.

To view the Consolidated Daily Trade Log the user interacts with the following fields:

#### 1. The user selects Market field

To select desired market from the following options

- REG
- CFS
- OFF
- BI
- SO
- DL

#### 2. The user selects Symbol field

To select desired symbol from symbol drop down list.

#### 3. The user selects Account field

To enter the desired account number.

#### 4. The user selects Start time

To enter the start time for displaying trades occurred during Start Time and End Time.

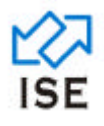

#### 5. The user selects End Time

To enter the end time for displaying trades occurred during Start Time and End Time.

#### 6. The user selects Trader field

To select the trader ID belonging to the same member house. If the user is child he/she restricted with his/her own ID.

#### 7. The user selects Type field

To select the desired order type from the following options

- BUY
- SELL

#### 8. The user presses enter

To show all the trades matching the given criteria

#### 9. The user clicks on Refresh Button

To refresh the data shown in a table

#### 10. The user clicks on Save Button

To save the table data in a file

#### **11.** The user clicks on print button

To take a print out of the data shown in table

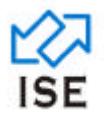

#### 1.1.1.48 Print Messages

| Print                 | ? 🔀                         |
|-----------------------|-----------------------------|
| Printer               |                             |
| Name: HP LaserJet 5L  | ✓ Properties                |
| Status: Ready         |                             |
| Type: HP LaserJet 5L  |                             |
| Where: LPT:PS03E7-1   | _                           |
| Lomment:              | Print to file               |
| Print range           | Copies                      |
|                       | Number of <u>c</u> opies: 1 |
| C Pages from: 1 to: 1 |                             |
| C Selection           |                             |
|                       | OK Cancel                   |
|                       |                             |

Figure 47: Print Messages

The print messages screen at TWS allows the user to print all the messages since the start of the system. It is needed and used for record keeping.

- 1. The user clicks on Printing Menu.
- 2. The user chooses Print Messages from the drop down menu.

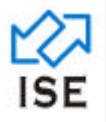

#### 1.1.1.49 Print History Messages

| 🔀 Ultra Trade                                                                         |                                                                                                    |                       |                  |                                    |                  |
|---------------------------------------------------------------------------------------|----------------------------------------------------------------------------------------------------|-----------------------|------------------|------------------------------------|------------------|
| Elle Order Watch Reports Printing Settlement Window Help Sy                           | stem                                                                                                    |                       |                  |                                    |                  |
| 🔌 失 22 🗙 🔒 🔍 🐙 航 🖓 🔐                                                                  | E 🗢 🍅 💾                                                                                                    |                       |                  |                                    |                  |
|                                                                                       | Messages     Medication     Medication     Medication     Medication     Medication     Medication     Medication     Medication     Medication     Medication | History               |                  |                                    |                  |
| Leading atless Deet Mariata Data                                                      |                                                                                                    |                       | ~                |                                    |                  |
| Loading other Desirian takes Data<br>Loading Symbols Data<br>Loading Bent Market Data |                                                                                                    |                       |                  | To View Real Time Graph of Symbols |                  |
| 🛃 start 🔰 🤌 📾 🖓 👘 📾 📾                                                                 | C World Gent - Window                                                                                                    | 📓 1WS - SRS. doc (Com | 1WS_USER_QUIDE.4 | 🔀 Ultra Trade 🔍 🔤                  | 19 🛛 🕹 🕹 😓 200 M |

Figure 48: Print History Messages

The Print History Messages Screen is needed to print already saved messages.

- 1. The user clicks on Printing Menu.
- 2. The user chooses Print History Messages from the drop down menu.

To view the Print History Messages the user interacts with the following fields:

#### 1. The user selects saved messages

To select any message from the list of all saved messages.

#### 2. The user clicks on print button

To execute the print instructions and the default print dialog box is displayed.

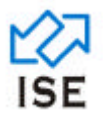

#### 1.1.1.50 Purchase Release

| 🚺 Ultra Trade                                     |                           |                     |                     |                    |                                               |          |
|---------------------------------------------------|---------------------------|---------------------|---------------------|--------------------|-----------------------------------------------|----------|
| Ele Order Watch Beports Brinting ;                | Settlement Window Help Sy | stem                |                     |                    |                                               |          |
| 🔌 🔧 🎜 🗙 🔒 🔒                                       | 🖌 😹 🔝 🛃 📓                 | 🖃 🗢 🍥 🔡             | F 🐻 🚽               |                    |                                               |          |
|                                                   |                           |                     |                     |                    |                                               |          |
| <b>—</b>                                          | Purchase Release - (0 Rec | ords)               |                     |                    |                                               |          |
|                                                   | Save LE AL                |                     |                     |                    |                                               |          |
| Г                                                 | -                         |                     |                     |                    |                                               |          |
|                                                   | Transach. Seller Acc. 5   | mbol Hate Volume    | Time Account        | Type Helease       |                                               |          |
|                                                   |                           |                     |                     |                    |                                               |          |
|                                                   |                           |                     |                     |                    |                                               |          |
|                                                   |                           |                     |                     |                    |                                               |          |
|                                                   |                           |                     |                     |                    |                                               |          |
|                                                   |                           |                     |                     |                    |                                               |          |
|                                                   |                           |                     |                     |                    |                                               |          |
|                                                   |                           |                     |                     |                    |                                               |          |
|                                                   |                           |                     |                     |                    |                                               |          |
|                                                   |                           |                     |                     |                    |                                               |          |
|                                                   |                           |                     |                     |                    |                                               |          |
|                                                   |                           |                     |                     |                    |                                               |          |
|                                                   |                           |                     |                     |                    |                                               |          |
|                                                   |                           |                     |                     |                    |                                               |          |
| Messages : Graph:1                                |                           |                     |                     |                    |                                               |          |
| Loading other Best Markets Data                   |                           |                     |                     | ·                  |                                               | -        |
| Loading other Market Data                         |                           |                     |                     |                    | Laura and an and                              |          |
| Loading Symbols Data<br>Loading Best Markets Data |                           |                     |                     | -                  | To View Real Time Graph of<br>Please Register | Symbols  |
|                                                   |                           |                     |                     | Σ                  | TChart from www.lahore                        | tock.com |
| 🥞 start 🔰 🖉 🐱 🕉 🦈                                 | C LSE                     | WorldClent - Window | 1WS - SRS. doc [Com | 📓 IWS_USER_QUIDE.d | 🔀 Ultra Trade                                 | <        |
|                                                   |                           | Figure 4            | 49: Print Histor    | y Messages         |                                               |          |

The Purchase Release Screen is needed to choose to release any buy trade, once the release session is opened.

- 1. The user clicks on Settlement Menu.
- 2. The user chooses Purchase Release from the drop down menu.

To view the Purchase Release the user interacts with the following fields:

## 1. The user selects All check box

To select all the buy orders shown in a below table

2. The user clicks on Release

To release/Unrelease the selected buy order

#### 3. The user clicks on Save button

To executes the release instructions for all chosen orders.

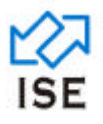

#### 1.1.1.51 Sale Release

| 🔀 Ultra Trade                                                |                            |                       |                    |                    |                                             |           |
|--------------------------------------------------------------|----------------------------|-----------------------|--------------------|--------------------|---------------------------------------------|-----------|
| Elle Order Watch Beports Brinting                            | Settlement Window Help Sys | tem                   |                    |                    |                                             |           |
| 🦥 🔧 🎅 🗙 🝰 🗟                                                  | 🖌 😹 🛍 🛃 📓                  | 📑 🗢 🍪 🚼               | F 🔊 🔁              |                    |                                             |           |
|                                                              |                            |                       |                    |                    |                                             |           |
| <b></b>                                                      | Purchase Release - (0 Reco | rds)                  |                    |                    |                                             |           |
|                                                              | Save F Al                  |                       |                    |                    |                                             |           |
|                                                              | Transacti Saller Acc Su    | mbol Bate Vokme       | Time Account       | Turne Belease      |                                             |           |
|                                                              | Transact. Joner Acc. 3y    | indui indui indui     | Account            | Type Heesse        |                                             |           |
|                                                              |                            |                       |                    |                    |                                             |           |
|                                                              |                            |                       |                    |                    |                                             |           |
|                                                              |                            |                       |                    |                    |                                             |           |
|                                                              |                            |                       |                    |                    |                                             |           |
|                                                              |                            |                       |                    |                    |                                             |           |
|                                                              |                            |                       |                    |                    |                                             |           |
|                                                              |                            |                       |                    |                    |                                             |           |
|                                                              |                            |                       |                    |                    |                                             |           |
|                                                              |                            |                       |                    |                    |                                             |           |
|                                                              |                            |                       |                    |                    |                                             |           |
|                                                              |                            |                       |                    |                    |                                             |           |
|                                                              |                            |                       |                    |                    |                                             |           |
|                                                              |                            |                       |                    |                    |                                             |           |
| Messages : Graph:1                                           |                            |                       |                    |                    | 1                                           |           |
| Loading other Best Markets Data<br>Loading other Market Data |                            |                       |                    |                    |                                             | -         |
| Loading Symbols Data                                         |                            |                       |                    |                    | To View Real Time Graph of S                | uerbols   |
| Loading Best Markets Data                                    |                            |                       |                    | 2                  | Please Register<br>TChart from www.lahorest | ick.com 💌 |
| 🔧 start 🔰 🖉 🗟 🦨 🐂                                            | 🖕 Lik                      | 🖉 worldükert - window | 1WS - SRS doc (Com | 🗑 IWS_USER_GUIDE d | 🔀 Ultra Trade                               | (         |
|                                                              |                            | Fi                    | gure 50: Sale R    | elease             |                                             |           |

The Sale Release Screen is needed to choose to release any buy trade, once the release session is opened.

- 1. The user clicks on Settlement Menu.
- 2. The user chooses Sale Release from the drop down menu.

To view the Sale Release the user interacts with the following fields:

1. The user selects All check box

To select all the sell orders shown in a below table

- 2. The user clicks on Release To release/Unrelease the selected sell order
- **3.** The user clicks on Save button To executes the release instructions for all chosen orders.

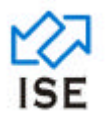

#### 1.1.1.52 Window Menu

| 👗 Ultra Trade                                                                                                    |                                                                                                    |                                                   |                                                       |                  |
|----------------------------------------------------------------------------------------------------|----------------------------------------------------------------------------------------------------|---------------------------------------------------|-------------------------------------------------------|------------------|
| File Order Watch Reports Printing Settlement Window Help                                                                                                    | System                                                                                                    |                                                   |                                                       |                  |
| File Order Watch Reports Printing Settlement (Wadow Help)<br>Watch Reports Printing Settlement (Scacade<br>1 Messages :<br>2 Eale<br>3 Andrasa R<br>4 Symbol Broo | System<br>Graph:1<br>Jacose - (251 Records)<br>see (Total Symbols = 3947)                                                                                                    |                                                   |                                                       |                  |
|                                                                                                    | BS Take         Market         Volume         Symbol         Price           REC         >3         I         Price         Price           Short         Existin Dave         Ord Name         Trigger Price           Short         Existin Dave         Ord Name         Trigger Price           Short         Existin Dave         Ord Name         Trigger Price           Short         Existin Dave         Ord Name         Trigger Price           Volume         Bug         Sel         Volume         Lost | Account Disc Vol<br>0<br>Tador H. Did<br>High Low |                                                       |                  |
| Messages : Grapho1<br>Loading other Best Markets Data<br>Loading other Market Data<br>Loading Symbols Data<br>Loading Seru Markets Data                           |                                                                                                    |                                                   | To Verw Real Time Graph of Symbols<br>Blaces Bactetor | -                |
| 🛃 start 🔰 🖉 🐱 🖏 🔛 🖘                                                                                                    | 🌈 Gmail - Inbox - muha 📓 1WS - SRS.doc [Com                                                                                                    | 📸 TWS_USER_GUIDE.d 🛛 🔀 L                          | Rra Trade  🍓                                          | 10 0 10 10 Hours |
| Figure 51: Window Menu                                                                                                    |                                                                                                    |                                                   |                                                       |                  |

The window menu at TWS is used to list all sub-windows that have currently opened on the TWS. User can click on any window from the list to bring it in front. Cascade option is used to arrange all open windows on TWS so that they overlap each other, with the title bar visible.

1. The user clicks on Window Menu.

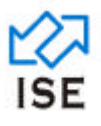

#### 1.1.1.53 About TWS

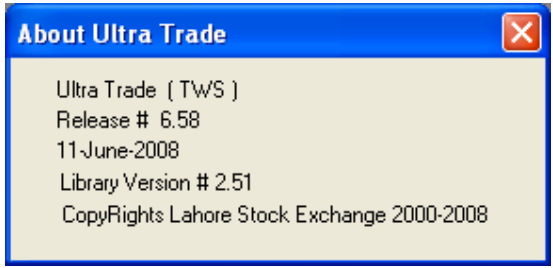

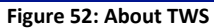

The About TWS option is used to shows current version, TWS Release Date, TWS Release Time and other related information.

- 1. The user clicks on Help Menu.
- 2. The user chooses About TWS from the drop down menu.